Beckhoff Automation GmbH

# TwinCAT ADS/ AMS Driver

| 1 | System Configuration         |    |
|---|------------------------------|----|
| 2 | External Device Selection    | 5  |
| 3 | Communication Settings       | 6  |
| 4 | Setup Items                  |    |
| 5 | Supported Devices            | 20 |
| 6 | Device Code and Address Code | 50 |
| 7 | Error Messages               | 51 |

## Introduction

This manual describes how to connect the Display and the External Device (target PLC).

In this manual, the connection procedure will be described in the sections identified below:

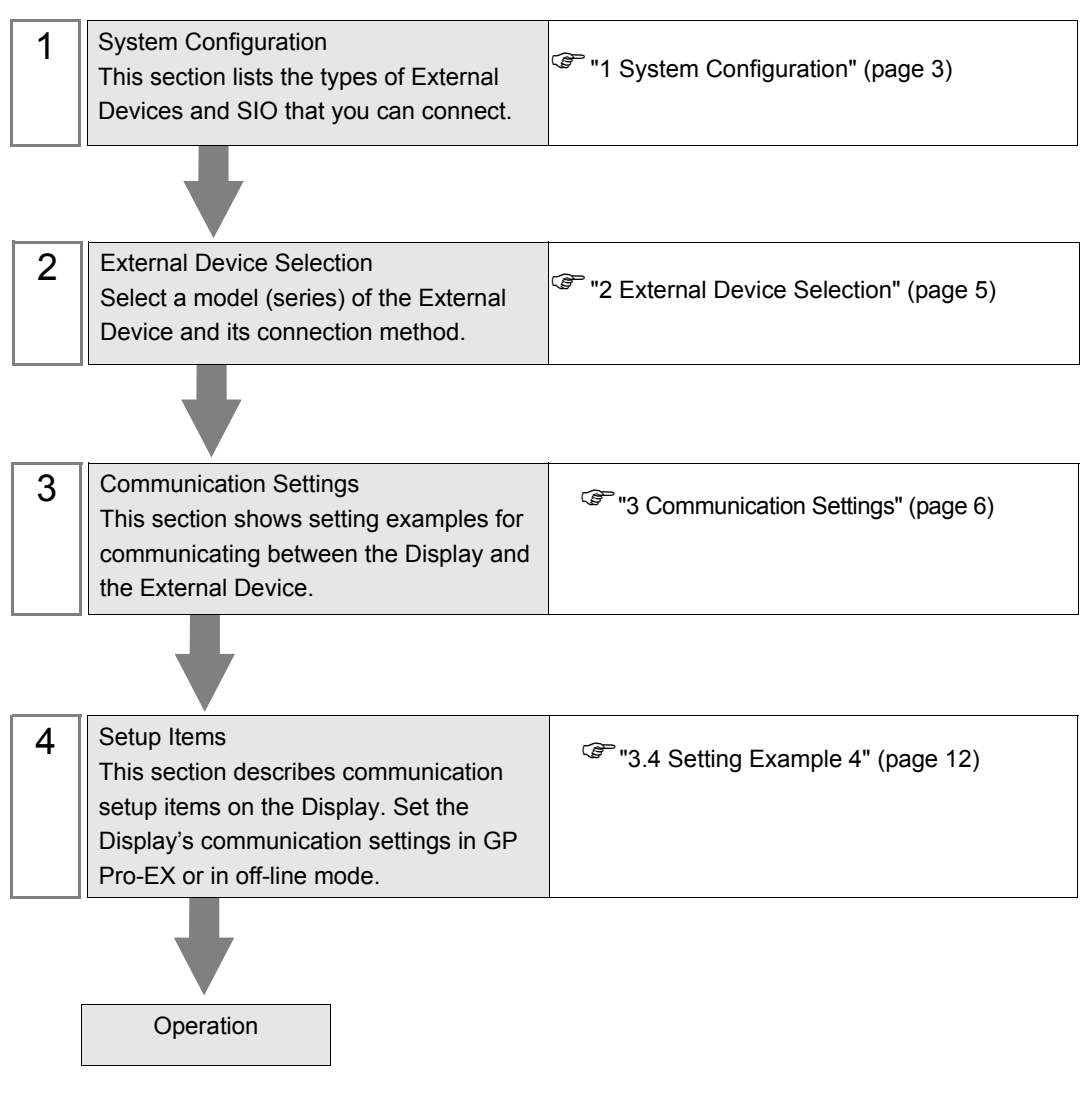

## 1 System Configuration

The system configuration in the case when the External Device and the Display are connected is shown.

| Series                   | CPU              | Link I/F         | SIO Type       | Setting Example               |
|--------------------------|------------------|------------------|----------------|-------------------------------|
| Bus Terminal             | BC9000<br>BC9100 | RJ45 on CPU unit | Ethernet (TCP) | "Setting Example 1" (page 6)  |
| Controller               | BX9000           | X900             | Ethernet (TCP) | "Setting Example 1" (page 6)  |
|                          | CX1000           | X01              | Ethernet (TCP) | "Setting Example 2" (page 8)  |
| Embedded PC              | CX1010           | X001             | Ethernet (TCP) | "Setting Example 2" (page 8)  |
| Embedded i O             | CX1020           | X01 or X02       | Ethernet (TCP) | "Setting Example 2" (page 8)  |
|                          | CX9000           | X001 or X02      | Ethernet (TCP) | "Setting Example 2" (page 8)  |
| IPC/TwinCAT2-<br>SoftPLC | IPC<br>PC/AT     | RJ45             | Ethernet (TCP) | "Setting Example 3" (page 10) |
| IPC/TwinCAT3-            | IPC<br>PC/AT     | RJ45             | Ethernet (TCP) | "Setting Example 4" (page 12) |
| Runtime                  | CX5020           | X000 or X001     | Ethernet (TCP) | "Setting Example 5" (page 14) |

## Connection Configuration

• 1:1 Connection

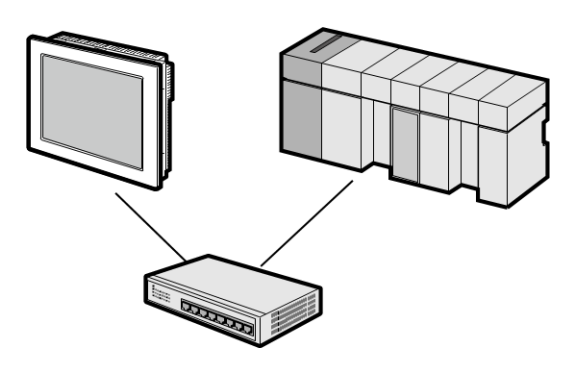

1:n Connection

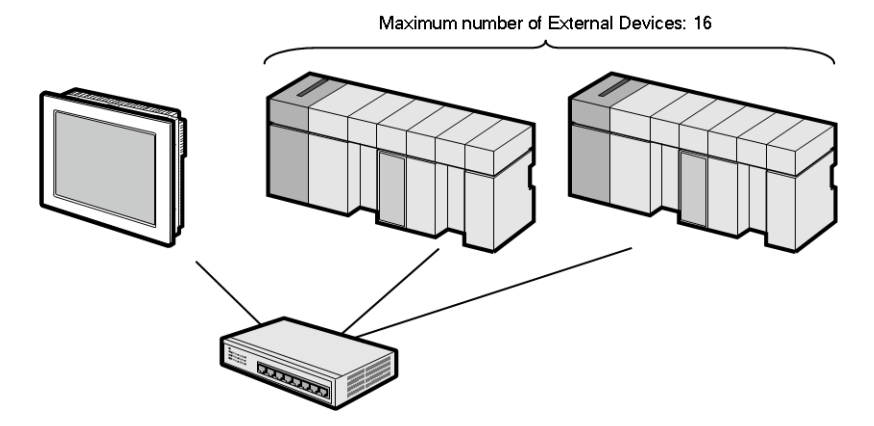

• n:1 Connection

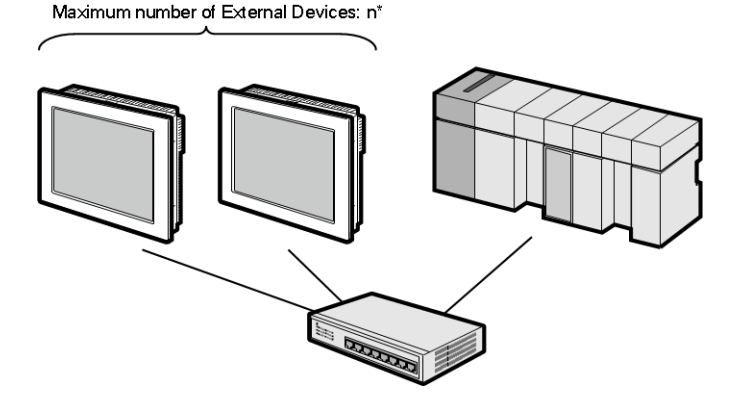

n:m Connection

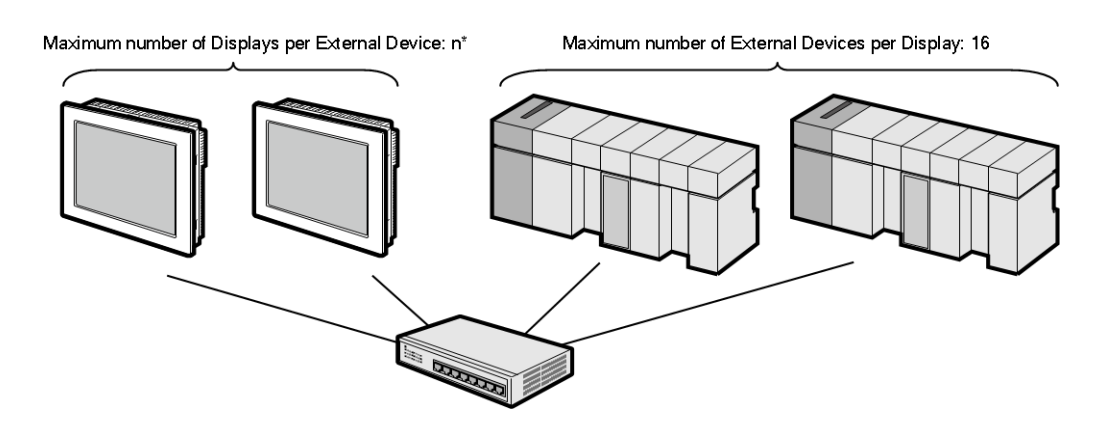

\* The number of Displays you can connect depends on the External Device. Check the specifications of the External Device. Adding more External Devices increases the load, which may require adjustments to the Timeout time.

## 2 External Device Selection

Select the External Device to be connected to the Display.

| Swelcome to GP-Pro EX | Device/PLC   | ices/PLCs                                                      |
|-----------------------|--------------|----------------------------------------------------------------|
|                       |              | Device/PLC 1                                                   |
|                       | Manufacturer | Beckhoff Automation GmbH                                       |
|                       | Series       | TwinCAT ADS/AMS                                                |
|                       | Port         | Ethernet (TCP)                                                 |
|                       |              | Refer to the manual of this Device/PLC                         |
|                       |              | Recent Device/PLC                                              |
|                       |              | <u> </u>                                                       |
|                       | Use System   | Area Device Information                                        |
|                       | Back (B      | Communication Settings     New Logic     New Screen     Cancel |

| Setup Items            | Setup Description                                                                                                    |  |
|------------------------|----------------------------------------------------------------------------------------------------|--|
| Number of Devices/PLCs | Use an integer from 1 to 4 to enter the number of Devices/PLCs to connect to the display.                                                                                                    |  |
| Manufacturer           | Select the manufacturer of the External Device to be connected. Select "Beckhoff Automation GmbH".                                                                                                    |  |
| Series                 | Select a model (series) of the External Device to be connected and connection<br>method. Select "TwinCAT ADS/AMS".<br>Check the External Device which can be connected in "TwinCAT ADS/AMS" in<br>system configuration.<br>"I System Configuration" (page 3)                                                                                                    |  |
| Port                   | Select the Display port to be connected to the External Device. Select "Ethernet (TCP)".                                                                                                    |  |
| Use System Area        | <ul> <li>Check this option to synchronize the system data area of the Display and the device (memory) of the External Device. When synchronized, you can use the External Device's ladder program to switch the display or display the window on the Display.</li> <li>Cf. GP-Pro EX Reference Manual "LS Area (Direct Access Method Area)"</li> <li>This feature can also be set in GP-Pro EX or in the Display's offline mode.</li> <li>Cf. GP-Pro EX Reference Manual "System Settings [Display Unit] - [System Area] Settings Guide"</li> <li>Cf. Maintenance/Troubleshooting Guide "Main Unit - System Area Settings"</li> </ul> |  |

## 3 Communication Settings

Examples of communication settings of the Display and the External Device, recommended by Pro-face, are shown.

## 3.1 Setting Example 1

- Settings of GP-Pro EX
- Communication Settings

To display the setup screen, from the [Project] menu, point to [System Settings] and select [Device/PLC].

| Device/PLC 1                        |                                                      |                        |
|-------------------------------------|------------------------------------------------------|------------------------|
| Summary                             |                                                      | Change Device/PLC      |
| Manufacturer Beckh                  | off Automation GmbH Series TwinCAT ADS/AMS           | Port Ethernet (TCP)    |
| Text Data Mode                      | 2 Change                                             |                        |
| Communication Settings              |                                                      |                        |
| Port No.                            | 1024 📑 🔽 Auto                                        |                        |
| Timeout                             | 3 🗧 (sec)                                            |                        |
| Retry                               | 0 *                                                  |                        |
| Wait To Send                        | 0 🕂 (ms) Default                                     |                        |
| Device-Specific Settings            |                                                      |                        |
| Allowable Number<br>of Devices/PLCs | Add Device<br>16                                     |                        |
| No. Device Name                     | Settings                                             | Add Indirect<br>Device |
| 👗 1 🛛 PLC1                          | Series=Bus Terminal Controller,IP Address=192.168.00 | <b>F</b>               |

## Device Setting

To display the [Individual Device Settings] dialog box, from [Device-Specific Settings] in the [Device/PLC] window, select the External Device and click [Settings] III . To connect multiple External Devices, from [Device-Specific Settings] in the [Device/PLC] window, click [Add Device] to add another External Device.

- GP3000, ST, LT3000 and GP-4100 series (Monochrome Mode)
- GP4000 (except GP-4100 series (Monochrome Mode)), LT-4\*01TM, LT-Rear Module, SP5000 and IPC Series (PC/AT)

| 🍯 Individual Device Se | ettings 🛛 🔀                                       | 💕 Individual Device          | Settings                               |
|------------------------|---------------------------------------------------|------------------------------|----------------------------------------|
| PLC1                   |                                                   | PLC1                         |                                        |
| Series                 | Bus Terminal Controller                           | Series                       | Bus Terminal Controller                |
| IP Address             | 192. 168. 0. 1                                    | IP Address                   | 192. 168. 0. 1                         |
| AMS NetId              | 192. 168 . 0. 1. 1. 1                             | AMS NetId                    | 192. 168 . 0. 1. 1. 1                  |
| ADS Port               | 800 (Bus Terminal Controller)                     | ADS Port                     | TwinCAT2 800 (Bus Terminal Controller) |
| AMS Router Port        | 48898                                             | AMS Router Port              | 48898                                  |
| TPY Setting            |                                                   | TPY settings                 |                                        |
| TPY File               | <b>X</b>                                          | Import Type                  | C Symbol @ Tag                         |
|                        | New Edit                                          | TPY File                     | · · · · · · · · · · · · · · · · · · ·  |
|                        |                                                   |                              | New Edit                               |
|                        | OK (D) Cancel                                     |                              | OK (0) Cancel                          |
| NOTE                   | • Check with a network administ the same network. | strator about IP address. De | o not set the duplicate IP addres      |

- Set IP address and Port Number for the External Device in the [Individual Device Settings] dialog box.
- You need to set the IP address for the Display in offline mode.

## Settings of External Device

Use the TwinCAT for setting up communication with the External Device. Refer to your External Device manual for details.

1 Set up the External Device as in the following table, and add to the TwinCAT system. Please refer to the manual of the External Device for more details.

| Setup Items | Setting Value   |
|-------------|-----------------|
| Address     | 192.168.0.1     |
| AMS Net Id  | 192.168.0.1.1.1 |

**2** Add the Display's IP address and AMS NetId to the TwinCAT system.

Right click the TwinCAT icon in the Notification Area, and select [Properties].

- **3** In the [AMS Router] tab, click [Add].
- 4 Enter the following settings and click [OK].

| Setup Items | Setting Value   |
|-------------|-----------------|
| AMS Net Id  | 192.168.0.2.1.1 |
| Address     | 192.168.0.2     |
| Transport   | TCP/IP          |
|             |                 |

• In the AMS Net Id, set a value that appends 1.1 to the IP address.

- **5** Restart the TwinCAT system.
- 6 Create the project in TwinCAT PLC Control, and download to the External Device.

| NOTE | • | Check with a network administrator about IP address. Do not set the duplicate IP address in |
|------|---|---------------------------------------------------------------------------------------------|
|      |   | the same network.                                                                           |

- Set the IP address and Port Number for the External Device in the [Individual Device Settings] dialog box.
- You need to set the IP address for the Display in offline mode.

## 3.2 Setting Example 2

Settings of GP-Pro EX

Communication Settings

To display the setup screen, from the [Project] menu, point to [System Settings] and select [Device/PLC].

| Device/PLC1                                                  |                        |
|--------------------------------------------------------------|------------------------|
| Summary                                                      | Change Device/PLC      |
| Manufacturer Beckhoff Automation GmbH Series TwinCAT ADS/AMS | Port Ethernet (TCP)    |
| Text Data Mode 2 Change                                      |                        |
| Communication Settings                                       |                        |
| Port No. 1024 🗾 🗹 Auto                                       |                        |
| Timeout 3 🚔 (sec)                                            |                        |
| Retry 0 🚊                                                    |                        |
| Wait To Send 0 🔹 (ms) Default                                |                        |
| Device-Specific Settings                                     |                        |
| Allowable Number <u>Add Device</u><br>of Devices/PLCs 16     |                        |
| No. Device Name Settings                                     | Add Indirect<br>Device |
| 1 PLC1 Series=Embedded PC / IPC,TPY File=TagData01,IP A      | <b>.</b>               |
|                                                              |                        |

## Device Setting

To display the [Individual Device Settings] dialog box, from [Device-Specific Settings] in the [Device/PLC] window, select the External Device and click [Settings] III . To connect multiple External Devices, from [Device-Specific Settings] in the [Device/PLC] window, click [Add Device] to add another External Device.

- GP3000, ST, LT3000 and GP-4100 series (Monochrome Mode)
- GP4000 (except GP-4100 series (Monochrome Mode)), LT-4\*01TM, LT-Rear Module, SP5000 and IPC Series (PC/AT)

| 🍯 Individual Device S | Settings 🛛 🔀              | Individual Device Settings                   |
|-----------------------|---------------------------|----------------------------------------------|
| PLC1                  |                           | PLC1                                         |
| Series                | Embedded PC / IPC         | Series Embedded PC / IPC                     |
| IP Address            | 192. 168. 0. 1            | IP Address 192. 168. 0. 1                    |
| AMS NetId             | 192. 168 . 0. 1. 1. 1     | AMS NetId 192. 168 . 0. 1. 1.                |
| ADS Port              | 801 (PLC RuntimeSystem 1) | ADS Port TwinCAT2 V801 (PLC RuntimeSystem 1) |
| AMS Router Port       | 48898 芸                   | AMS Router Port 48898                        |
| TPY Setting           |                           | TPY settings                                 |
| TPY File              |                           | Import Type O Symbol O Tag                   |
|                       |                           | TPY File                                     |
|                       | New Edit                  | New Edit                                     |
|                       | OK (Q) Cancel             | OK (0) Cancel                                |

NOTE

- When using Embedded PC/IPC, in the [TPY File] field define the TPY file (tag data) output by TwinCAT ADS/AMS.
- Check with a network administrator about IP address. Do not set the duplicate IP address in the same network.
- Set the IP address and Port Number for the External Device in the [Individual Device Settings] dialog box.
- You need to set the IP address for the Display in offline mode.

## Settings of External Device

Use the TwinCAT for communication settings of the External Device. Refer to your External Device manual for details.

1 Set up the External Device as in the following table. Please refer to the manual of the External Device for more details.

| Setup Items | Setting Value   |
|-------------|-----------------|
| Address     | 192.168.0.1     |
| AMS Net Id  | 192.168.0.1.1.1 |

**2** Change the target to External Device.

From the TwinCAT System Manager's tree view, select [SYSTEM - Configuration].

- **3** From the [General] tab, click [Choose Target] to display a dialog box. Select the External Device. When selecting the target, set the [Target Route] and [Remote Route] to [Static].
- **4** Set up the Display's IP address and AMS NetId on the External Device.

From the TwinCAT System Manager's tree view, select [SYSTEM - Configuration] and then [Route Settings] to display a screen.

- 5 Select the [Static Route] tab and click [Add].
- 6 Enter the following settings and click [Add Route].

| Setup Items    | Setting Value            |
|----------------|--------------------------|
| AmsNetId       | 192.168.0.2.1.1          |
| Transport Type | TCP/IP                   |
| Address Info   | 192.168.0.2 (IP Address) |
| Target Route   | Static                   |
| Remote Route   | none                     |
|                |                          |

• In the AmsNetId, set a value that appends 1.1 to the IP address.

7 Create the project in TwinCAT PLC Control, and download to the External Device.

NOTE

- Check with a network administrator about IP address. Do not set the duplicate IP address in the same network.
- Set the IP address and Port Number for the External Device in the [Individual Device Settings] dialog box.
- You need to set the IP address for the Display in offline mode.

## 3.3 Setting Example 3

Settings of GP-Pro EX

Communication Settings

To display the setup screen, from the [Project] menu, point to [System Settings] and select [Device/PLC].

| Device/PLC 1                        |                                                  |                     |
|-------------------------------------|--------------------------------------------------|---------------------|
| Summary                             |                                                  | Change Device/PLC   |
| Manufacturer Beckh                  | off Automation GmbH Series TwinCAT ADS/AMS       | Port Ethernet (TCP) |
| Text Data Mode                      | 2 Change                                         |                     |
| Communication Settings              |                                                  |                     |
| Port No.                            | 1024 📑 🔽 Auto                                    |                     |
| Timeout                             | 3 • (sec)                                        |                     |
| Retry                               | 0 *                                              |                     |
| Wait To Send                        | 0 (ms) Default                                   |                     |
| Device-Specific Settings            |                                                  |                     |
| Allowable Number<br>of Devices/PLCs | Add Device                                       |                     |
| No. Device Name                     | Settings                                         | Add Indirect        |
| 1 PLC1                              | Series=Embedded PC / IPC,TPY File=TagData01,IP A |                     |

## Device Setting

ð

Ρ

To display the [Individual Device Settings] dialog box, from [Device-Specific Settings] in the [Device/PLC] window, select the External Device and click [Settings] III . To connect multiple External Devices, from [Device-Specific Settings] in the [Device/PLC] window, click [Add Device] to add another External Device.

- GP3000, ST, LT3000 and GP-4100 series (Monochrome Mode)
- GP4000 (except GP-4100 series (Monochrome Mode)), LT-4\*01TM, LT-Rear Module, SP5000 and IPC Series (PC/AT)

×

| Individual Device Set | tings 🔀                   | 🎒 Individual Device S | ettings                     |              |
|-----------------------|---------------------------|-----------------------|-----------------------------|--------------|
| _C1                   |                           | PLC1                  |                             |              |
| Series                | Embedded PC / IPC         | Series                | Embedded PC / IPC           | -            |
| IP Address            | 192. 168. 0. 1            | IP Address            | 192. 168.                   | 0. 1         |
| AMS NetId             | 192. 168 . 0. 1. 1. 1     | AMS NetId             | 192. 168 . 0.               | 1. 1. 1      |
| ADS Port              | 801 (PLC RuntimeSystem 1) | ADS Port              | TwinCAT2 - 801 (PLC Runtime | eSystem 1) 💌 |
| AMS Router Port       | 48898 🚎                   | AMS Router Port       | Γ                           | 48898        |
| TPY Setting           |                           | TPY settings          |                             |              |
| TPY File              |                           | Import Type           | C Symbol 📀                  | Tag          |
|                       |                           | TPY File              |                             | <b>V</b>     |
|                       | New Edit                  |                       | New                         | Edit         |
|                       | OK ( <u>D</u> ) Cancel    |                       | OK (0)                      | Cancel       |
|                       |                           |                       |                             |              |

NOTE

- When using Embedded PC/IPC, in the [TPY File] field define the TPY file (tag data) output by TwinCAT ADS/AMS.
- Check with a network administrator about IP address. Do not set the duplicate IP address in the same network.
- Set the IP address and Port Number for the External Device in the [Individual Device Settings] dialog box.
- You need to set the IP address for the Display in offline mode.

## Settings of External Device

Use the TwinCAT for communication settings of the External Device. Refer to your External Device manual for details.

1 In the TwinCAT system, enter the following settings. Please refer to the manual of the External Device for more details.

| Setup Items | Setting Value   |
|-------------|-----------------|
| Address     | 192.168.0.1     |
| AMS Net Id  | 192.168.0.1.1.1 |

 $\mathbf{2}$  Add the Display's IP address and AMS NetId to the TwinCAT system.

Right click the TwinCAT icon in the Notification Area, and select [Properties].

- **3** In the [AMS Router] tab, click [Add].
- 4 Enter the following settings and click [OK].

| Setup Items | Setting Value   |
|-------------|-----------------|
| AMS Net Id  | 192.168.0.2.1.1 |
| Address     | 192.168.0.2     |
| Transport   | TCP/IP          |

• In the AMS Net Id, set a value that appends 1.1 to the IP address.

**5** Restart the TwinCAT system.

| NOTE |
|------|
|------|

• Check with a network administrator about IP address. Do not set the duplicate IP address in the same network.

- Set the IP address and Port Number for the External Device in the [Individual Device Settings] dialog box.
- You need to set the IP address for the Display in offline mode.

## 3.4 Setting Example 4

## Settings of GP-Pro EX

Communication Settings

To display the setup screen, from the [Project] menu, point to [System Settings] and select [Device/PLC].

| Device/PLC 1                        |                                                  |                        |
|-------------------------------------|--------------------------------------------------|------------------------|
| Summary                             |                                                  | Change Device/PLC      |
| Manufacturer Beckh                  | noff Automation GmbH Series TwinCAT ADS/AMS      | Port Ethernet (TCP)    |
| Text Data Mode                      | 2 Change                                         |                        |
| Communication Settings              |                                                  |                        |
| Port No.                            | 1024 📑 🔽 Auto                                    |                        |
| Timeout                             | 3 <u>*</u> (sec)                                 |                        |
| Retry                               | 0 🚆                                              |                        |
| Wait To Send                        | 0 (ms) Default                                   |                        |
| Device-Specific Settings            |                                                  |                        |
| Allowable Number<br>of Devices/PLCs | Add Device<br>16                                 |                        |
| No. Device Name                     | Settings                                         | Add Indirect<br>Device |
| 👗 1 PLC1                            | Series=Embedded PC / IPC,TPY File=TagData01,IP A | <b>.</b>               |

## Device Setting

To display the [Individual Device Settings] dialog box, from [Device-Specific Settings] in the [Device/PLC] window, select the External Device and click [Settings] III . To connect multiple External Devices, from [Device-Specific Settings] in the [Device/PLC] window, click [Add Device] to add another External Device.

| 🎒 Individual Device Set | ttings                |
|-------------------------|-----------------------|
| PLC1                    |                       |
| Series                  | Embedded PC / IPC     |
| IP Address              | 192. 168. 0. 1        |
| AMS NetId               | 192. 168 . 0. 1. 1. 1 |
| ADS Port                | TwinCAT3 💌 851 🗧      |
| AMS Router Port         | 48898                 |
| TPY settings            |                       |
| Import Type             | C Symbol © Tag        |
| TPY File                |                       |
|                         | New Edit              |
|                         | OK (O) Cancel         |

## NOTE

• GP3000, ST, LT3000 and GP-4100 series do not support TwinCAT3.

- When using Embedded PC/IPC, in the [TPY File] field define the TPY file (tag data) output by TwinCAT ADS/AMS.
- Check with a network administrator about IP address. Do not set the duplicate IP address in the same network.
- Set the IP address and Port Number for the External Device in the [Individual Device Settings] dialog box.
- You need to set the IP address for the Display in offline mode.

## Settings of External Device

Use the TwinCAT for communication settings of the External Device. Refer to your External Device manual for details.

- **1** Start the setting tool.
- 2 Select [Routes] from [SYSTEM] in [Solution Explorer].
- **3** Select the [Static Route] tab from display, click [Add].
- 4 Enter the following settings and click [Add Route]. Set the Display and the External Device.

Display

NOTE

| Setting Value   |
|-----------------|
| 192.168.0.2.1.1 |
| TCP/IP          |
| 5               |
|                 |

• In the AMS Net Id, set a value that appends 1.1 to the IP address.

**5** From [PLC] in [Solution Explorer], right click the PLC project that you want to connect, and select [Change Port] from the displayed menu.

Enter the Port number and click [OK].

| Setup Items | Setting Value |
|-------------|---------------|
| Port        | 851           |

| • | Check with a network administrator about IP address. Do not set the duplicate IP address in |
|---|---------------------------------------------------------------------------------------------|
|   | the same network.                                                                           |

- Set the IP address and Port number for the External Device in the [Individual Device Settings] dialog box.
- You need to set the IP address for the Display in offline mode.

## 3.5 Setting Example 5

## Settings of GP-Pro EX

Communication Settings

To display the setup screen, from the [Project] menu, point to [System Settings] and select [Device/PLC].

| Device/PLC 1                        |                                                  |                        |
|-------------------------------------|--------------------------------------------------|------------------------|
| Summary                             |                                                  | Change Device/PLC      |
| Manufacturer Beckh                  | noff Automation GmbH Series TwinCAT ADS/AMS      | Port Ethernet (TCP)    |
| Text Data Mode                      | 2 Change                                         |                        |
| Communication Settings              |                                                  |                        |
| Port No.                            | 1024 🖃 🗹 Auto                                    |                        |
| Timeout                             | 3 • (sec)                                        |                        |
| Retry                               | 0 🛨                                              |                        |
| Wait To Send                        | 0 (ms) Default                                   |                        |
| Device-Specific Settings            |                                                  |                        |
| Allowable Number<br>of Devices/PLCs | Add Device<br>16                                 |                        |
| No. Device Name                     | Settings                                         | Add Indirect<br>Device |
| 👗 1 PLC1                            | Series=Embedded PC / IPC,TPY File=TagData01,IP A | <b>F</b> .             |

#### Device Setting

To display the [Individual Device Settings] dialog box, from [Device-Specific Settings] in the [Device/PLC] window, select the External Device and click [Settings] III . To connect multiple External Devices, from [Device-Specific Settings] in the [Device/PLC] window, click [Add Device] to add another External Device.

| 🎒 Individual Device S | ettings               |
|-----------------------|-----------------------|
| PLC1                  |                       |
| Series                | Embedded PC / IPC     |
| IP Address            | 192. 168. 0. 1        |
| AMS NetId             | 192. 168 . 0. 1. 1. 1 |
| ADS Port              | TwinCAT3 💌 851 🛨      |
| AMS Router Port       | 48898                 |
| TPY settings          |                       |
| Import Type           | C Symbol 💿 Tag        |
| TPY File              | <b>_</b>              |
|                       | New Edit              |
|                       | OK (0) Cancel         |

## NOTE

• GP3000, ST, LT3000 and GP-4100 series do not support TwinCAT3.

- When using Embedded PC/IPC, in the [TPY File] field define the TPY file (tag data) output by TwinCAT ADS/AMS.
- Check with a network administrator about IP address. Do not set the duplicate IP address in the same network.
- Set the IP address and Port Number for the External Device in the [Individual Device Settings] dialog box.
- You need to set the IP address for the Display in offline mode.

## Settings of External Device

Use the TwinCAT for communication settings of the External Device. Refer to your External Device manual for details.

- **1** Start the setting tool.
- **2** Change the target to External Device.

From [Solution Explorer], select [SYSTEM].

- **3** From the [General] tab, click [Choose Target] to display a dialog box. Select the External Device. When selecting the target, set the [Target Route] and [Remote Route] to [Static].
- **4** Set the Display's IP address and AMS Net Id on the External Device. From [SYSTEM] in [Solution Explorer], select [Routes].
- 5 Select the [Static Route] tab and click [Add].
- 6 Enter the following settings and click [Add Route]. Set the Display and the External Device.

## Display

| Setup Items            | Setting Value   |
|------------------------|-----------------|
| Ams Net Id             | 192.168.0.2.1.1 |
| Transport Type         | TCP/IP          |
| Connection Timeout (s) | 5               |

• In the AMS Net Id, set a value that appends 1.1 to the IP address.

7 From [PLC] in [Solution Explorer], right click the PLC project that you want to connect, and select [Change Port] from the displayed menu.

Enter the Port number and click [OK].

| Setup Items | Setting Value |
|-------------|---------------|
| Port        | 851           |

- Check with a network administrator about IP address. Do not set the duplicate IP address in the same network.
  - Set the IP address and Port number for the External Device in the [Individual Device Settings] dialog box.
  - You need to set the IP address for the Display in offline mode.

## 4 Setup Items

Set communication settings of the Display with GP-Pro EX or in offline mode of the Display.

The setting of each parameter must be identical to that of External Device.

<sup>(C)</sup> "3 Example of Communication Setting" (page 9)

• Set the Display's IP address in off-line mode.

Cf. Maintenance/Troubleshooting Guide "Ethernet Settings"

• To use this driver, open TCP port 48898.

## 4.1 Setup Items in GP-Pro EX

## Communication Settings

To display the setup screen, from the [Project] menu, point to [System Settings] and select [Device/PLC].

| Device/PLC 1                        |                                                    |                        |
|-------------------------------------|----------------------------------------------------|------------------------|
| Summary                             |                                                    | Change Device/PLC      |
| Manufacturer Beckh                  | noff Automation GmbH Series TwinCAT ADS/AMS        | Port Ethernet (TCP)    |
| Text Data Mode                      | 2 Change                                           |                        |
| Communication Settings              |                                                    |                        |
| Port No.                            | 1024 😴 🔽 Auto                                      |                        |
| Timeout                             | 3 🗧 (sec)                                          |                        |
| Retry                               | 0 📑                                                |                        |
| Wait To Send                        | 0 🕂 (ms) Default                                   |                        |
| Device-Specific Settings            |                                                    |                        |
| Allowable Number<br>of Devices/PLCs | Add Device<br>16                                   |                        |
| No. Device Name                     | Settings                                           | Add Indirect<br>Device |
| 👗 1 🛛 PLC1                          | Series=Embedded PC / IPC, TPY File=TagData01, IP A | <b>.</b>               |

| Setup Items  | Setup Description                                                                                                    |  |
|--------------|----------------------------------------------------------------------------------------------------|--|
| Port No.     | Enter a port number of the Display, using 1024 to 65535.<br>Check into [Auto], and a port number is set automatically.                     |  |
| Timeout      | Use an integer from 1 to 127 to enter the time (s) for which the Display waits for the response from the External Device.                  |  |
| Retry        | In case of no response from the External Device, use an integer from 0 to 255 to enter how many times the Display retransmits the command. |  |
| Wait To Send | Use an integer from 0 to 255 to enter standby time (ms) for the Display from receiving packets to transmitting next commands.              |  |
|              |                                                                                                    |  |
| NOTE • F     | Refer to the GP-Pro EX Reference Manual for Indirect Device.                                                                               |  |
| Cf           | <ul> <li>GP-Pro EX Reference Manual "Changing the Device/PLC at Runtime (Indirect<br/>Device)"</li> </ul>                                  |  |

## Device Setting

To display the [Individual Device Settings] dialog box, from [Device-Specific Settings] in the [Device/PLC] window, select the external device and click [Settings]

To connect multiple External Devices, from [Device-Specific Settings] in the [Device/PLC] window, click [Add Device] to add another External Device.

• GP3000, ST, LT3000 and GP-4100 series (Monochrome Mode)

| <i>拳</i> Individual Device Setti | ngs 🔀                     |
|----------------------------------|---------------------------|
| PLC1                             |                           |
| Series                           | Embedded PC / IPC         |
| IP Address                       | 192. 168. 0. 1            |
| AMS NetId                        | 192. 168 . 0. 1. 1. 1     |
| ADS Port                         | 801 (PLC RuntimeSystem 1) |
| AMS Router Port                  | 48898                     |
| TPY Setting                      |                           |
| TPY File                         | <b>X</b>                  |
|                                  | New Edit                  |
|                                  | OK ( <u>0</u> ) Cancel    |

• GP4000 (except GP-4100 series (Monochrome Mode)), LT-4\*01TM, LT-Rear Module, SP5000 and IPC Series (PC/AT)

| PLC1            |                                      |
|-----------------|--------------------------------------|
| Series          | Embedded PC / IPC                    |
| IP Address      | 192. 168. 0. 1                       |
| AMS NetId       | 192. 168 . 0. 1. 1. 1                |
| ADS Port        | TwinCAT2 - 801 (PLC RuntimeSystem 1) |
| AMS Router Port | 48898                                |
| TPY settings    |                                      |
| Import Type     | C Symbol 📀 Tag                       |
| TPY File        |                                      |
|                 | New Edit                             |
|                 | OK (O) Cancel                        |

| Setup Items     | Setup Description                                                                                                    |  |  |
|-----------------|----------------------------------------------------------------------------------------------------|--|--|
| Series          | Set series of the External Device.                                                                                                    |  |  |
|                 | Set IP address of the External Device.                                                                                                    |  |  |
| IP Address      | NOTE                                                                                                    |  |  |
|                 | • Check with a network administrator about IP address. Do not set the duplicate IP address.                                                                         |  |  |
| AMS NetId       | Enter the External Device's AMS NetId.                                                                                                    |  |  |
|                 | AMS NetId is the IP Address with 1.1 appended.                                                                                                    |  |  |
| ADS Port        | Set up the TwinCAT version and the ADS Port.                                                                                                    |  |  |
| AMS Router Port | Displays the AMS Router Port. AMS Router Port is fixed to 48898.                                                                                                    |  |  |
| Import Type     | When the [Series] is set to [Embedded PC/IPC], select the import type for the TPY file.<br>Tag (recommended): Import tag data.<br>Symbol: Import symbol names only. |  |  |
|                 | Import type is the same as the import type for GP3000, ST, LT3000 and GP-4100 series (monochrome model).                                                            |  |  |
|                 | When the [Series] is set to [Embedded PC/IPC], select the tag data that defines the TPY file for the External Device.                                               |  |  |
|                 | When creating new tag data, click [ New].                                                                                                    |  |  |
| TPY File        | <sup>CP</sup> "5.2 Embedded PC Series / IPC/TwinCAT2-SoftPLC (Tag)" (page 21)                                                                                       |  |  |
|                 | <sup>©</sup> "5.3 Embedded PC Series / IPC/TwinCAT2-SoftPLC (Symbol)" (page 27)                                                                                     |  |  |
|                 | <sup>©</sup> " "5.4 Embedded PC Series / IPC/TwinCAT3-Runtime (Tag)" (page 34)                                                                                      |  |  |
|                 | <sup>(37)</sup> "5.5 Embedded PC Series / IPC/TwinCAT3-Runtime (Symbol)" (page 41)                                                                                  |  |  |

## 4.2 Setup Items in Offline Mode

#### NOTE

- Please refer to Maintenance/Troubleshooting Guide for more information on how to enter offline mode or about operation.
  - Cf. Maintenance/Troubleshooting Guide "Offline Mode"
  - The number of the setup items to be displayed for 1 page in the offline mode depends on the Display in use. Please refer to the Reference manual for details.

## Communication Settings

To display the setting screen, touch [Device/PLC Settings] from [Peripheral Settings] in offline mode. Touch the External Device you want to set from the displayed list.

| Comm.           | Device                                  |         |                    |                        |
|-----------------|-----------------------------------------|---------|--------------------|------------------------|
|                 |                                         |         |                    |                        |
| TwinCAT ADS/AMS |                                         |         | [TCP]              | Page 1/1               |
|                 |                                         |         |                    |                        |
|                 | Port No.                                | ⊖ Fixed | ● Auto<br>1024 ▼ ▲ |                        |
|                 | Timeout(s)<br>Retry<br>Wait To Send(ms) |         |                    |                        |
|                 |                                         |         |                    |                        |
|                 |                                         |         |                    |                        |
|                 |                                         |         |                    |                        |
|                 | Exit                                    |         | Back               | 2015/04/13<br>14:25:00 |

| Setup Items  | Setup Description                                                                                                    |  |  |
|--------------|----------------------------------------------------------------------------------------------------|--|--|
| Port No.     | Set the Port No. of the Display. Select either [Fixed] or [Auto].<br>When you select [Fixed], use an integer from 1024 to 65535 to enter the port No. of the<br>Display.<br>When you select [Auto], the port No. will be automatically assigned regardless of the<br>entered value. |  |  |
| Timeout      | Use an integer from 1 to 127 to enter the time (s) for which the Display waits for the response from the External Device.                                                                                                    |  |  |
| Retry        | In case of no response from the External Device, use an integer from 0 to 255 to enter how many times the Display retransmits the command.                                                                                                    |  |  |
| Wait To Send | Use an integer from 0 to 255 to enter standby time (ms) for the Display from receiving packets to transmitting next commands.                                                                                                    |  |  |

## Device Setting

To display the setting screen, touch [Device/PLC Settings] from [Peripheral Settings]. Touch the External Device you want to set from the displayed list, and touch [Device].

| Comm.                    | Device                                                                                    |                                                                                |                                                      |                        |
|--------------------------|-------------------------------------------------------------------------------------------|--------------------------------------------------------------------------------|------------------------------------------------------|------------------------|
| TwinCAT ADS/AMS<br>Devic | e/PLC Name PL                                                                             | c1                                                                             | [TCP]                                                | Page 1/1               |
|                          | Series<br>IP Address<br>AMS NetId (Byte<br>AMS NetId (Byte<br>ADS Port<br>AMS Router Port | Bus Termi<br>192 168<br>192 168<br>5,6) 192 168<br>192 168<br>192 168<br>48898 | nal Controller<br>0 1<br>0 1<br>▲ . 1 ▼ ▲<br>800 ▼ ▲ |                        |
|                          | Exit                                                                                      |                                                                                | Back                                                 | 2015/04/13<br>14:25:04 |

| Setup Items                                     | Setup Description                                                                                                    |
|-------------------------------------------------|----------------------------------------------------------------------------------------------------|
| Device/PLC Name                                 | Select the External Device for device setting. Device name is a title of External Device set with GP-Pro EX.(Initial value [PLC1])                                                 |
| Series                                          | Displays the External Device model.                                                                                                    |
| IP Address                                      | <ul> <li>Set IP address of the External Device.</li> <li><b>NOTE</b></li> <li>Check with a network administrator about IP address. Do not set the duplicate IP address.</li> </ul> |
| AMS NetId (Byte 1-4) /<br>AMS NetId (Byte 5, 6) | Enter the External Device's AMS NetId.<br>AMS NetId is the IP Address with 1.1 appended.                                                                                           |
| ADS Port                                        | Set up the ADS Port.                                                                                                    |
| AMS Router Port                                 | Displays the AMS Router Port. AMS Router Port is fixed to 48898.                                                                                                    |

## 5 Supported Devices

Range of supported device address is shown in the table below. Please note that the actually supported range of the devices varies depending on the External Device to be used. Please check the actual range in the manual of your External Device.

## 5.1 Bus Terminal Controller

|                | Inis address can be specified as system data area. |                             |             |             |              |  |  |
|----------------|----------------------------------------------------|-----------------------------|-------------|-------------|--------------|--|--|
| Dovico         | Rit Addross                                        | Word Addross                | 32 hit      | Group Index |              |  |  |
| Device         | Bit Address                                        | Word Address                | 52 DIL      | Bit Address | Word Address |  |  |
| Input Relay    | %IX00000.0 -<br>%IX65535.7                         | %IW00000 -<br>%IW65534      |             | 0x0000 F021 | 0x0000 F020  |  |  |
| Output Relay   | %QX00000.0 -<br>%QX65535.7                         | %QW00000 -<br>%QW65534      | ]<br>L / H) | 0x0000 F031 | 0x0000 F030  |  |  |
| Internal Relay | %MX00000.0 -<br>%MX65535.7                         | %MW00000 -<br>%MW65534      |             | 0x0000 4021 | 0x0000 4020  |  |  |
| Data Area      | %DX0000000 -<br>%DX16777215                        | %DW0000000 -<br>%DW16777214 |             | 0x0000 4040 | 0x0000 4040  |  |  |

NOTE

• Please refer to the GP-Pro EX Reference Manual for system data area.

Cf. GP-Pro EX Reference Manual "LS Area (Direct Access Method Area)"

• Please refer to the precautions on manual notation for icons in the table.

"Manual Symbols and Terminology"

## 5.2 Embedded PC Series / IPC/TwinCAT2-SoftPLC (Tag)

You can import tag data from projects created using TwinCAT.

This address can be specified as system data area.

| Device                          |          | Bit Address                                                             | Word Address                                                      | 32 bit  | Notes |
|---------------------------------|----------|-------------------------------------------------------------------------|-------------------------------------------------------------------|---------|-------|
|                                 | Single   | <tagname></tagname>                                                     | -                                                                 |         |       |
|                                 | 1D Array | <tagname>[xl] -<br/><tagname>[xh]</tagname></tagname>                   | -                                                                 |         |       |
| BOOL                            | 2D Array | sray <tagmname>[xl,yl] -<br/><tagname>[xh,yh] -</tagname></tagmname>    |                                                                   | -       | · 1   |
|                                 | 3D Array | <tagname>[xl,yl,zl] -<br/><tagname>[xh,yh,zh]</tagname></tagname>       | -                                                                 |         |       |
|                                 | Single   | <tagname>.00 -<br/><tagname>.07</tagname></tagname>                     | <tagname></tagname>                                               |         |       |
| BYTE                            | 1D Array | <tagname>[xl].00 -<br/><tagname>[xh].07</tagname></tagname>             | <tagname>[xl] -<br/><tagname>[xh]</tagname></tagname>             |         | *1    |
| USINT                           | 2D Array | <tagname>[xl,yl].00 -<br/><tagname>[xh,yh].07</tagname></tagname>       | <tagname>[xl,yl] -<br/><tagname>[xh,yh]</tagname></tagname>       |         |       |
|                                 | 3D Array | <tagname>[xl,yl,zl].00 -<br/><tagname>[xh,yh,zh].07</tagname></tagname> | <tagname>[xl,yl,zl] -<br/><tagname>[xh,yh,zh]</tagname></tagname> |         |       |
|                                 | Single   | <tagname>.00 -<br/><tagname>.15</tagname></tagname>                     | <tagname></tagname>                                               |         |       |
|                                 | 1D Array | <tagname>[xl].00 -<br/><tagname>[xh].15</tagname></tagname>             | <tagname>[xl] -<br/><tagname>[xh]</tagname></tagname>             |         | *1*2  |
| UINT                            | 2D Array | <tagname>[xl,yl].00 -<br/><tagname>[xh,yh].15</tagname></tagname>       | <tagname>[xl,yl] -<br/><tagname>[xh,yh]</tagname></tagname>       |         |       |
|                                 | 3D Array | <tagname>[xl,yl,zl].00 -<br/><tagname>[xh,yh,zh].15</tagname></tagname> | <tagname>[xl,yl,zl] -<br/><tagname>[xh,yh,zh]</tagname></tagname> | ΓL / H) |       |
|                                 | Single   | <tagname>.00 -<br/><tagname>.31</tagname></tagname>                     | <tagname></tagname>                                               |         |       |
|                                 | 1D Array | <tagname>[xl].00 -<br/><tagname>[xh].31</tagname></tagname>             | <tagname>[xl] -<br/><tagname>[xh]</tagname></tagname>             |         | *1    |
| UDINT                           | 2D Array | <tagname>[xl,yl].00 -<br/><tagname>[xh,yh].31</tagname></tagname>       | <tagname>[xl,yl] -<br/><tagname>[xh,yh]</tagname></tagname>       |         |       |
|                                 | 3D Array | <tagname>[xl,yl,zl].00 -<br/><tagname>[xh,yh,zh].31</tagname></tagname> | <tagname>[xl,yl,zl] -<br/><tagname>[xh,yh,zh]</tagname></tagname> |         |       |
|                                 | Single   | -                                                                       | <tagname></tagname>                                               |         |       |
| REAL <sup>*3</sup><br>TIME      | 1D Array | -                                                                       | <tagname>[xl] -<br/><tagname>[xh]</tagname></tagname>             |         | * 1   |
| TIME_OF_<br>DAY<br>DATE AND     | 2D Array | -                                                                       | <tagname>[xl,yl] -<br/><tagname>[xh,yh]</tagname></tagname>       |         | *1    |
| DATE_AND<br>_TIME <sup>*4</sup> | 3D Array | -                                                                       | <tagname>[xl,yl,zl] -<br/><tagname>[xh,yh,zh]</tagname></tagname> |         |       |

| Device |          | Bit Address | Word Address                                                      | 32 bit | Notes |
|--------|----------|-------------|-------------------------------------------------------------------|--------|-------|
|        | Single   |             | <tagname></tagname>                                               |        |       |
|        | 1D Array |             | <tagname>[xl] -<br/><tagname>[xh]</tagname></tagname>             |        | 4145  |
| STRING | 2D Array | -           | <tagname>[xl,yl] -<br/><tagname>[xh,yh]</tagname></tagname>       | -      | *1*5  |
|        | 3D Array |             | <tagname>[xl,yl,zl] -<br/><tagname>[xh,yh,zh]</tagname></tagname> |        |       |

\*1 <TAGNAME>: TagName including structure name in case of structure. The maximum number of characters for Symbol Name is 255 including delimiters and element number. In addition, maximum number of characters when using D-Script, limited to 54 characters. Example)

| zxample)                                     |                       |
|----------------------------------------------|-----------------------|
| BOOL type single symbol                      | "BOOLSYMBOL"          |
| BOOL type 1D Array                           | "BOOL1D[10]"          |
| WORD type 2D Array                           | "WORD2D[10,10]"       |
| UDINT type 3D Array                          | "UDINT3D[0,1,2]"      |
| STRING in User Defined Structure [STRUCT001] | "STRUCT001.STRINGSYM" |

- You cannot start names with any of the following text: LS, USR, SCR, PRT
- \*2 The system data area is initially set up with 16 words of items. If you set up less than 16 words of items, after allocating a 16 word or larger array of tags in the system data area, select only the necessary items.
- \*3 32 bit type
- \*4 DATE\_AND\_TIME is a 64-bit data type in theDisplay, and a 32-bit data type on the External Device. Bit conversion is handled by the protocol. The Display supports precision to the milliseconds. The External Device supports precision to the seconds.
- \*5 Up to 1414 single-byte characters are supported by the STRING data type. Characters 1415 or higher are ignored.

IMPORTANT • You can use tags on supported Displays. To check if tags are supported by your Display, in the GP-Pro EX Reference Manual's "Supported Features", see "Import Device/PLC tags".

- The tag import feature is supported in GP-Pro EX V3.01.000 or later (or in the case of GP-4\*01TM, V3.10.000 or later).
- To import tags, use tag data output from TwinCAT2's TwinCAT 2.11 Version 2237 or earlier.

## • You cannot use tags with nested arrays (for example, Array[x][y].Structure) in GP-Pro EX. Design your tags using multidimensional arrays (for example, Array[x,y].Structure) so you can use them in GP-Pro EX.

• When using this driver, if you have many parts on a screen set up with tags, changing screens and displaying windows may take longer than expected. This is due to the time required to reference tag values on the screen or window.

To reduce the time to change screens or display windows, consider separating the parts onto multiple screens.

• Please refer to the GP-Pro EX Reference Manual for system data area.

```
Cf. GP-Pro EX Reference Manual "LS Area (Direct Access Method Area)"
```

• Please refer to the precautions on manual notation for icons in the table.

"Manual Symbols and Terminology"

## Importing Tag File

1 In GP-Pro EX, open the [Individual Device Settings] dialog box, and from the [Series] drop-down list, select "Embedded PC/IPC". Set [ADS Port] to [TwinCAT2], and the [Import Type] to [Tag].

| 🎒 Individual Device Set | tings X                                    |
|-------------------------|--------------------------------------------|
| PLC1                    |                                            |
| Series                  | Embedded PC / IPC                          |
| IP Address              | 192. 168. 0. 1                             |
| AMS NetId               | 192. 168 . 0. 1. 1. 1                      |
| ADS Port                | TwinCAT2 💌 800 (Bus Terminal Controller) 💌 |
| AMS Router Port         | 48898                                      |
| TPY settings            |                                            |
| Import Type             | C Symbol 📀 Tag                             |
| TPY File                |                                            |
|                         | New Edit                                   |
|                         | OK (0) Cancel                              |

## 2 Click [New].

|      | Cassal    |  | opuace |
|------|-----------|--|--------|
| Name | Data type |  |        |
|      |           |  |        |
|      |           |  |        |
|      |           |  |        |
|      |           |  |        |
|      |           |  |        |
|      |           |  |        |

## 3 Click [Import].

| Symbol imp<br>Select File | ort<br>C#Documents and Settings¥Apex#デスク | トップ¥Beckhoffドライバマニュアル¥TPY¥Sa   | mple.tpy                  | Browse       |
|---------------------------|------------------------------------------|--------------------------------|---------------------------|--------------|
| Symbol Da                 | ta type Scope                            |                                |                           |              |
| Name                      | Data type                                |                                |                           |              |
|                           |                                          |                                |                           |              |
|                           |                                          |                                |                           |              |
|                           |                                          |                                |                           |              |
|                           |                                          |                                |                           |              |
|                           |                                          |                                |                           |              |
|                           |                                          |                                |                           |              |
|                           |                                          |                                |                           |              |
|                           |                                          |                                | Select Unselect Select Al | Unselect All |
| 🔽 Log File                | C:¥Documents and Settings¥Apex¥Mv [      | Documents¥20130308-173548.html | Browse Filter             | Clear Filter |
| , Logino                  |                                          |                                |                           | Council      |
|                           |                                          |                                | OK                        | Lancel ///   |

4 From the [Select File] field, click [Browse..], and then select the TPY file.

| ame      |                    | Data type                 |  |  |  |
|----------|--------------------|---------------------------|--|--|--|
|          | 1AIN               |                           |  |  |  |
| M        | test               | INT                       |  |  |  |
|          | v_2DArrays         | Str2DArrays               |  |  |  |
| <u></u>  | v_3DArrays         | Str3DArrays               |  |  |  |
| <u>ष</u> | v_AliasStructure_1 | INT                       |  |  |  |
| <u> </u> | v_ArrayBOOL        | ARRAY [01420] OF BOOL     |  |  |  |
|          | v_ArrayBYTE        | ARRAY [01420] OF BYTE     |  |  |  |
|          | v_ArrayDATE        | ARRAY [0355] OF DATE      |  |  |  |
|          | v_ArrayDATE_A      | ARRAY [0355] OF DT        |  |  |  |
|          | v_ArrayDW0RD       | ARRAY [0355] OF DWORD     |  |  |  |
|          | v_ArrayEnum        | ARRAY [01] OF ENUMDATA    |  |  |  |
|          | v_ArrayREAL        | ARRAY [0355] OF REAL      |  |  |  |
|          | v_ArrayStructure_1 | ARRAY [01] OF Structure_1 |  |  |  |
|          | v_ArrayTIME        | ARRAY [0355] OF TIME      |  |  |  |
|          | v ArrauTIME OF     | ABBAY IO 3551 OF TOD      |  |  |  |

5 Check the tags to import, and click [OK].

| TPY file name | a TagData01        |                        |          |       |                                        |          |
|---------------|--------------------|------------------------|----------|-------|----------------------------------------|----------|
| Data type     | <all></all>        |                        | <b>_</b> | Usage | <alb td="" 🔽<=""><td>Update</td></alb> | Update   |
| Symbol        | Data type Scope    |                        |          |       |                                        |          |
| Name          |                    | Data type              |          |       |                                        | <b>▲</b> |
| 🗆 M/          | AIN .              |                        |          |       |                                        |          |
|               | test               | INT                    |          |       |                                        |          |
|               | v_AliasStructure_1 | INT                    |          |       |                                        |          |
|               | v_ArrayBOOL        | ARRAY [01420] OF BOOL  |          |       |                                        |          |
|               | v_ArrayBYTE        | ARRAY [01420] OF BYTE  |          |       |                                        |          |
|               | v_ArrayDATE        | ARRAY [0355] OF DATE   |          |       |                                        |          |
|               | v_ArrayDATE_AND    | ARRAY [0355] OF DT     |          |       |                                        |          |
|               | v_ArrayDWORD       | ARRAY [0355] OF DWORD  |          |       |                                        |          |
|               | v_ArrayEnum        | ARRAY [01] OF ENUMDATA |          |       |                                        |          |
|               | v_ArrayREAL        | ARRAY [0355] OF REAL   |          |       |                                        |          |
|               | v_ArrayTIME        | ARRAY [0355] OF TIME   |          |       |                                        |          |
|               | v_ArrayTIME_OF_DAY | ARRAY [0355] OF TOD    |          |       |                                        |          |
|               | v_ArrayWORD        | ARRAY [0710] OF WORD   |          |       |                                        |          |
|               | v_BOOL             | BOOL                   |          |       |                                        |          |
|               | v RYTE             | BYTE                   |          |       |                                        | ▼        |
|               |                    |                        |          |       |                                        |          |
|               |                    |                        |          |       |                                        |          |
|               |                    |                        |          |       |                                        |          |
| Impor         | t Export           | Expand All Collap:     | se All   | Add   | Edit                                   | Delete   |
|               |                    |                        |          |       |                                        |          |
|               |                    |                        |          |       |                                        |          |
|               |                    |                        |          |       | UK                                     | Lancel   |
|               |                    |                        |          |       |                                        | ///      |

- NOTE
- For details on importing tags, see "Using Device/PLC Tags" in the GP-Pro EX Reference Manual.
  GP-Pro EX does not support editing or deleting global scope symbols. To modify those symbols, please override them by TPY file import or create a new symbol list by selecting [New].

## 5.3 Embedded PC Series / IPC/TwinCAT2-SoftPLC (Symbol)

You can import symbols only from projects created using TwinCAT. You cannot create symbols in GP-Pro EX.

This address can be specified as system data area.

| Device                      |          | Bit Address                                                             | Word Address                                                      | 32 bit  | Notes |
|-----------------------------|----------|-------------------------------------------------------------------------|-------------------------------------------------------------------|---------|-------|
|                             | Single   | <tagname></tagname>                                                     | -                                                                 |         |       |
|                             | 1D Array | <tagname>[xl] -<br/><tagname>[xh]</tagname></tagname>                   | -                                                                 |         |       |
| BOOL                        | 2D Array | ay <tagmname>[xl,yl] -<br/><tagname>[xh,yh] -</tagname></tagmname>      |                                                                   | -       | *1    |
|                             | 3D Array | <tagname>[xl,yl,zl] -<br/><tagname>[xh,yh,zh]</tagname></tagname>       | -<br>h] -                                                         |         |       |
|                             | Single   | <tagname>.00 -<br/><tagname>.07</tagname></tagname>                     | <tagname></tagname>                                               | GNAME>  |       |
| BYTE                        | 1D Array | <tagname>[xl].00 -<br/><tagname>[xh].07</tagname></tagname>             | <tagname>[xl] -<br/><tagname>[xh]</tagname></tagname>             |         | *1    |
| USINT                       | 2D Array | <tagname>[xl,yl].00 -<br/><tagname>[xh,yh].07</tagname></tagname>       | <tagname>[xl,yl] -<br/><tagname>[xh,yh]</tagname></tagname>       |         |       |
|                             | 3D Array | <tagname>[xl,yl,zl].00 -<br/><tagname>[xh,yh,zh].07</tagname></tagname> | <tagname>[xl,yl,zl] -<br/><tagname>[xh,yh,zh]</tagname></tagname> |         |       |
| INT<br>WORD<br>UINT         | Single   | <tagname>.00 -<br/><tagname>.15</tagname></tagname>                     | <tagname></tagname>                                               |         |       |
|                             | 1D Array | <tagname>[xl].00 -<br/><tagname>[xh].15</tagname></tagname>             | <tagname>[xl] -<br/><tagname>[xh]</tagname></tagname>             |         | *1*2  |
|                             | 2D Array | <tagname>[xl,yl].00 -<br/><tagname>[xh,yh].15</tagname></tagname>       | <tagname>[xl,yl] -<br/><tagname>[xh,yh]</tagname></tagname>       |         |       |
|                             | 3D Array | <tagname>[xl,yl,zl].00 -<br/><tagname>[xh,yh,zh].15</tagname></tagname> | <tagname>[xl,yl,zl] -<br/><tagname>[xh,yh,zh]</tagname></tagname> | ΓL / H) |       |
|                             | Single   | <tagname>.00 -<br/><tagname>.31</tagname></tagname>                     | <tagname></tagname>                                               |         |       |
|                             | 1D Array | <tagname>[xl].00 -<br/><tagname>[xh].31</tagname></tagname>             | <tagname>[xl] -<br/><tagname>[xh]</tagname></tagname>             |         | *1    |
| UDINT                       | 2D Array | <tagname>[xl,yl].00 -<br/><tagname>[xh,yh].31</tagname></tagname>       | <tagname>[xl,yl] -<br/><tagname>[xh,yh]</tagname></tagname>       |         | -     |
|                             | 3D Array | <tagname>[xl,yl,zl].00 -<br/><tagname>[xh,yh,zh].31</tagname></tagname> | <tagname>[xl,yl,zl] -<br/><tagname>[xh,yh,zh]</tagname></tagname> |         |       |
| DATE                        | Single   | -                                                                       | <tagname></tagname>                                               |         |       |
| REAL <sup>*3</sup><br>TIME  | 1D Array | -                                                                       | <tagname>[xl] -<br/><tagname>[xh]</tagname></tagname>             |         |       |
| TIME_OF_<br>DAY<br>DATE AND | 2D Array | -                                                                       | <tagname>[xl,yl] -<br/><tagname>[xh,yh]</tagname></tagname>       |         | *1    |
| DATE_AND                    | 3D Array | -                                                                       | <tagname>[xl,yl,zl] -<br/><tagname>[xh,yh,zh]</tagname></tagname> |         |       |

| Device |          | Bit Address | Word Address                                                      | 32 bit | Notes |
|--------|----------|-------------|-------------------------------------------------------------------|--------|-------|
|        | Single   |             | <tagname></tagname>                                               |        |       |
|        | 1D Array |             | <tagname>[xl] -<br/><tagname>[xh]</tagname></tagname>             |        |       |
| STRING | 2D Array | -           | <tagname>[xl,yl] -<br/><tagname>[xh,yh]</tagname></tagname>       | -      | *1*4  |
|        | 3D Array |             | <tagname>[xl,yl,zl] -<br/><tagname>[xh,yh,zh]</tagname></tagname> |        |       |

\*1 <TAGNAME>: TagName including structure name in case of structure. The maximum number of characters for Symbol Name is 255 including delimiters and element number. In addition, maximum number of characters when using D-Script, limited to 54 characters.

Example)

| Sxample)                                     |                       |
|----------------------------------------------|-----------------------|
| BOOL type single symbol                      | "BOOLSYMBOL"          |
| BOOL type 1D Array                           | "BOOL1D[10]"          |
| WORD type 2D Array                           | "WORD2D[10,10]"       |
| UDINT type 3D Array                          | "UDINT3D[0,1,2]"      |
| STRING in User Defined Structure [STRUCT001] | "STRUCT001.STRINGSYM" |
|                                              |                       |

- You cannot start names with any of the following text: LS, USR, SCR, PRT
- \*2 The system data area is initially set up with 16 words of items. If you set up less than 16 words of items, after allocating a 16 word or larger array of tags in the system data area, select only the necessary items.

#### \*3 32 bit type

\*4 Up to 1414 single-byte characters are supported by the STRING data type. Characters 1415 or higher are ignored.

IMPORTANT • To import symbols, use symbol data output from TwinCAT2's TwinCAT 2.11 Version 2237 or earlier.

## **NOTE** • Imported LREAL symbols use the bottom 32 bits only.

- Imported POINTER symbols display the associated address.
- Imported DATE, TIME, TIME\_OF\_DAY, and DATE\_AND\_TIME symbols display 32-bit data.
- Please refer to the GP-Pro EX Reference Manual for system data area.

Cf. GP-Pro EX Reference Manual "LS Area (Direct Access Method Area)"

• Please refer to the precautions on manual notation for icons in the table.

"Manual Symbols and Terminology"

## Symbol List Dialog Box Settings

## Symbol List

To use a symbol in GP-Pro EX, the symbol needs to be registered in the [Symbol List].

| Symbol List       |          |             |        |
|-------------------|----------|-------------|--------|
| Sumbol List Name  | Sample   |             |        |
| -,                | Leambre  |             |        |
| Show              | ALL      | <b>•</b>    |        |
| Symbol Name       |          | Data Type   |        |
| MAIN test         |          | INT         |        |
| MAIN v. 2DArraus  |          | Str2DArrays | Delete |
| MAIN.v. 3DArrays  |          | Str3DArrays |        |
| MAIN.v. AliasStru | cture 1  | INT         |        |
|                   | <u>-</u> |             |        |
|                   |          |             |        |
|                   |          |             |        |
|                   |          |             |        |
|                   |          |             |        |
|                   |          |             |        |
|                   |          |             |        |
|                   |          |             |        |
|                   |          |             |        |
|                   |          |             |        |
|                   |          |             |        |
|                   |          |             |        |
|                   |          |             |        |
|                   |          |             |        |
|                   |          |             |        |
|                   |          |             |        |
|                   |          |             |        |
| 4 Symbols.        |          |             |        |
|                   |          |             | 1      |
|                   |          | OK          | Cancel |

| Setup Items      | Setup Description                                |
|------------------|--------------------------------------------------|
| Symbol List Name | Enter the name of the Symbol List.               |
| Show             | Filters the symbols displayed in the list.       |
| Import           | Imports a TPY file into the current Symbol List. |
| Delete           | Deletes the selected symbol.                     |

Select Symbols

Select the TPY file to import, and the individual symbols to import into GP-Pro EX.

| Select Symbols         TPY File         C#Documents and Settings#Ape:##72/01-y77#Beckhoff#54/3         Available Items         MAIN.v_2DArrays (Str2DArrays)         B 21************************************ | ₹_17/J¥TP/¥S | Selected Items  Selected Items  MAIN.v_2DA  MAIN.v_Alias | NT)<br>rrays (Str2DArrays)<br>rrays (Str3DArrays)<br>:Structure_1 (INT) | port |
|----------------------------------------------------------------------------------------------------|--------------|----------------------------------------------------------|-------------------------------------------------------------------------|------|
| Select All Unselect All Datatype Filter Option                                                                                                    |              | <br>Select All !                                         | Unselect All OK Ca                                                      | ncel |

| Setup Items            | Setup Description                                                                                                    |
|------------------------|----------------------------------------------------------------------------------------------------|
| TPY File               | Select the TPY file to import.                                                                                                |
| Available Items        | Among all the symbols in the TPY file, displays only those symbols that you can import.                                       |
| Selected Items         | Displays the symbols to import.                                                                                               |
| [>>] [>]               | Move to [Selected Items].<br>Click [>] to move symbols selected with a check mark.<br>Click [>>] to move all symbols.         |
| [<<] [<]               | Remove from [Selected Items].<br>Click [<] to remove symbols selected with a check mark.<br>Click [<<] to remove all symbols. |
| Datatype Filter Option | Filter the symbols displayed in the [Available Items] area.                                                                   |

## Importing Symbols

1 In GP-Pro EX, open the [Individual Device Settings] dialog box, and from the [Series] drop-down list, select "Embedded PC/IPC". Set [ADS Port] to [TwinCAT2], and the [Import Type] to [Symbol].

| 🎒 Individual Device S | ettings                             |
|-----------------------|-------------------------------------|
| PLC1                  |                                     |
| Series                | Embedded PC / IPC                   |
| IP Address            | 192. 168. 0. 1                      |
| AMS NetId             | 192. 168 . 0. 1. 1. 1               |
| ADS Port              | TwinCAT2 V801 (PLC RuntimeSystem 1) |
| AMS Router Port       | 48898                               |
| TPY settings          |                                     |
| Import Type           | Symbol O Tag                        |
| TPY File              |                                     |
|                       | New Edit                            |
|                       | Cancel                              |

2 Click [New].

| Symbol List      |           |           |                  |
|------------------|-----------|-----------|------------------|
| Symbol List Name | SymData01 |           |                  |
| Show             |           | 7         |                  |
| Symbol Name      |           | Data Type | Import<br>Delete |
|                  |           |           |                  |
| 0 Symbols.       |           |           |                  |
|                  |           | OK        | Cancel           |

## 3 Click [Import].

| Select Symbols         |                  |                |         |        |
|------------------------|------------------|----------------|---------|--------|
| TPY File               |                  |                |         |        |
|                        |                  |                |         | Import |
|                        |                  |                |         |        |
| Available Items        | >><br>>>   <   < | Selected Items |         |        |
|                        |                  | <u></u>        | <u></u> |        |
| Datatype Filter Option |                  |                | OK      | Cancel |
|                        |                  |                |         |        |

- 4 From the [TPY file] field, click [Import].
- 5 Select the TPY file to import.
- 6 In the [Available Items] area, select the symbols to import and click [>]. The symbols to import are added to the [Selected Items] area.

| Select Symbols         TPY File         C¥Documents and Settings¥Ape;¥72,71+977¥Beckhoff/F57/7;         Mail N. v_2DArrays (Str2DArrays)         MAIN.v_2DArrays (Str2DArrays)         MAIN.v_3DArrays (Str3DArrays)         MAIN.v_ArrayBODL (ARRAY [01420] OF Bt)         MAIN.v_ArrayDATE (ARRAY [01420] OF Bt)         MAIN.v_ArrayDATE (ARRAY [01420] OF Bt)         MAIN.v_ArrayDATE (ARRAY [01420] OF Bt)         MAIN.v_ArrayDATE (ARRAY [01255] OF DA         MAIN.v_ArrayDATE (ARRAY [01255] OF FA         MAIN.v_ArrayEnum (ARRAY [01355] OF FI         MAIN.v_ArrayEnum (ARRAY [0355] OF FI         MAIN.v_ArrayEnum (ARRAY [0355] OF FI         MAIN.v_ArrayFIME (ARRAY [0355] OF FI         MAIN.v_ArrayTIME (ARRAY [0355] OF FI         MAIN.v_ArrayTIME (ARRAY [0355] OF TIM         MAIN.v_ArrayTIME (ARRAY [0355] OF TIM         MAIN.v_ArrayTIME (ARRAY [0355] OF TIM         MAIN.v_ArrayTIME (ARRAY [0355] OF TIM         MAIN.v_ArrayTIME (ARRAY [0355] OF TIM         MAIN.v_ArrayTIME (ARRAY [0355] OF TIM         MAIN.v_ArrayTIME (ARRAY [0355] OF TIM         MAIN.v_ArrayTIME (ARRAY [0355] OF TIM         MAIN.v_ArrayTIME (ARRAY [0355] OF TIM         MAIN.v_ArrayTIME (ARRAY [0355] OF TIM         MAIN.v_ArrayTIME (ARRAY [0355] OF TIM         MAIN.v_Ar | ₹_17/J¥TPY¥S | Sample.tpy | test (INT)<br>v_2DArrays (Str2DArrays)<br>v_3DArrays (Str3DArrays)<br>v_AliasStructure_1 (INT) | Import |
|----------------------------------------------------------------------------------------------------|--------------|------------|------------------------------------------------------------------------------------------------|--------|
| Select All Unselect All                                                                                                    |              | Select All | Unselect All                                                                                   |        |
| Datatype Filter Option                                                                                                    |              |            | ОК                                                                                             | Cancel |

7 Click [OK] to import. Import results appear in the [Symbol List].

| Syn | nbol List        |          |             |        |
|-----|------------------|----------|-------------|--------|
| Sy  | mbol List Name   | Sample   |             |        |
| Sh  | IOW              | ALL      | •           |        |
|     | Symbol Name      |          | Data Type   | Import |
|     | MAIN.test        |          | INT         |        |
|     | MAIN.v_2DArray   | \$       | Str2DArrays | Delete |
|     | MAIN.v_3DArray   | \$       | Str3DArrays |        |
|     | MAIN.v_AliasStru | icture_1 | INT         |        |
|     |                  |          |             |        |
|     |                  |          |             |        |
|     |                  |          |             |        |
|     |                  |          |             |        |
|     |                  |          |             |        |
|     |                  |          |             |        |
|     |                  |          |             |        |
|     |                  |          |             |        |
|     |                  |          |             |        |
|     |                  |          |             |        |
|     |                  |          |             |        |
|     |                  |          |             |        |
|     |                  |          |             |        |
|     |                  |          |             |        |
|     |                  |          |             |        |
| 4   | Sumbols          |          |             |        |
|     | symbolo.         |          |             |        |
|     |                  |          | OK          | Cancel |
|     |                  |          |             |        |

**NOTE** • When there are symbols that failed to import, you can save the generated error log.

## 5.4 Embedded PC Series / IPC/TwinCAT3-Runtime (Tag)

You can import tag data from projects created using TwinCAT.

This address can be specified as system data area.

| Dev                   | ice                  | Bit Address                                                                                                    | Word Address                                                                                  | 32 bit           | Notes |
|-----------------------|----------------------|----------------------------------------------------------------------------------------------------|-----------------------------------------------------------------------------------------------|------------------|-------|
|                       | Single               | <tagname></tagname>                                                                                            | -                                                                                             |                  |       |
| BOOL                  | 1D Array<br>2D Array | <tagname>[xl] -<br/><tagname>[xh]</tagname></tagname>                                                          | -                                                                                             |                  |       |
|                       |                      | <tagmname>[xl,yl] -<br/><tagname>[xh,yh]</tagname></tagmname>                                                  | -                                                                                             |                  | *1    |
|                       | 3D Array             | <tagname>[xl,yl,zl] -<br/><tagname>[xh,yh,zh]</tagname></tagname>                                              | -                                                                                             |                  |       |
|                       | 4D Array             | <tagname>[xl,yl,zl,wl] -<br/><tagname>[xh,yh,zh,wh]</tagname></tagname>                                        | -                                                                                             | -                |       |
|                       | 5D Array             | <tagname>[xl,yl,zl,vl,<br/>wl] -<br/><tagname>[xh,yh,zh,vh,<br/>wh]</tagname></tagname>                        | -                                                                                             |                  |       |
|                       | 6D Array             | <tagname>[xl,yl,zl,ul,<br/>vl,wl] -<br/><tagname>[xh,yh,zh,uh,<br/>vh,wh]</tagname></tagname>                  | -                                                                                             |                  |       |
|                       | Single               | <tagname>.00 -<br/><tagname>.07</tagname></tagname>                                                            | <tagname></tagname>                                                                           |                  |       |
|                       | 1D Array             | <tagname>[xl].00 -<br/><tagname>[xh].07</tagname></tagname>                                                    | <tagname>[xl] -<br/><tagname>[xh]</tagname></tagname>                                         |                  |       |
|                       | 2D Array             | <tagname>[xl,yl].00 -<br/><tagname>[xh,yh].07</tagname></tagname>                                              | <tagname>[xl,yl] -<br/><tagname>[xh,yh]</tagname></tagname>                                   |                  |       |
|                       | 3D Array             | <tagname>[xl,yl,zl].00 -<br/><tagname>[xh,yh,zh].07</tagname></tagname>                                        | <tagname>[xl,yl,zl] -<br/><tagname>[xh,yh,zh]</tagname></tagname>                             |                  |       |
| BYTE<br>SINT<br>USINT | 4D Array             | <tagname>[xl,yl,zl,wl]<br/>.00 -<br/><tagname>[xh,yh,zh,wh]<br/>.07</tagname></tagname>                        | <tagname>[xl,yl,zl,wl] -<br/><tagname>[xh,yh,zh,wh]</tagname></tagname>                       | [ <b>L / H</b> ] | *1    |
|                       | 5D Array             | <tagname>[xl,yl,zl,vl,<br/>wl].00 -<br/><tagname>[xh,yh,zh,vh,<br/>wh].07</tagname></tagname>                  | <tagname>[xl,yl,zl,vl,<br/>wl] -<br/><tagname>[xh,yh,zh,vh,<br/>wh]</tagname></tagname>       |                  |       |
|                       | 6D Array             | <pre><tagname>[xl,yl,zl,ul,<br/>vl,wl].00 -<br/><tagname>[xh,yh,zh,uh,<br/>vh,wh].07</tagname></tagname></pre> | <tagname>[xl,yl,zl,ul,<br/>vl,wl] -<br/><tagname>[xh,yh,zh,uh,<br/>vh,wh]</tagname></tagname> |                  |       |

Е

| Dev                    | ice      | Bit Address                                                                                         | Word Address                                                                                  | 32 bit  | Notes |
|------------------------|----------|----------------------------------------------------------------------------------------------------|-----------------------------------------------------------------------------------------------|---------|-------|
|                        | Single   | <tagname>.00 -<br/><tagname>.15</tagname></tagname>                                                 | <tagname></tagname>                                                                           |         |       |
| INT<br>WORD<br>UINT    | 1D Array | <tagname>[xl].00 -<br/><tagname>[xh].15</tagname></tagname>                                         | <tagname>[xl] -<br/><tagname>[xh]</tagname></tagname>                                         |         |       |
|                        | 2D Array | <tagname>[xl,yl].00 -<br/><tagname>[xh,yh].15</tagname></tagname>                                   | <tagname>[xl,yl] -<br/><tagname>[xh,yh]</tagname></tagname>                                   |         |       |
|                        | 3D Array | <tagname>[xl,yl,zl].00 -<br/><tagname>[xh,yh,zh].15</tagname></tagname>                             | <tagname>[xl,yl,zl] -<br/><tagname>[xh,yh,zh]</tagname></tagname>                             |         |       |
|                        | 4D Array | <tagname>[xl,yl,zl,wl]<br/>.00 -<br/><tagname>[xh,yh,zh,wh]<br/>.15</tagname></tagname>             | <tagname>[xl,yl,zl,wl] -<br/><tagname>[xh,yh,zh,wh]</tagname></tagname>                       |         | *1*2  |
|                        | 5D Array | <tagname>[xl,yl,zl,vl,<br/>wl].00 -<br/><tagname>[xh,yh,zh,vh,<br/>wh].15</tagname></tagname>       | <tagname>[xl,yl,zl,vl,<br/>wl] -<br/><tagname>[xh,yh,zh,vh,<br/>wh]</tagname></tagname>       |         |       |
|                        | 6D Array | <tagname>[xl,yl,zl,ul,<br/>vl,wl].00 -<br/><tagname>[xh,yh,zh,uh,<br/>vh,wh].15</tagname></tagname> | <tagname>[xl,yl,zl,ul,<br/>vl,wl] -<br/><tagname>[xh,yh,zh,uh,<br/>vh,wh]</tagname></tagname> | ci / Hi |       |
|                        | Single   | <tagname>.00 -<br/><tagname>.31</tagname></tagname>                                                 | <tagname></tagname>                                                                           |         |       |
|                        | 1D Array | <tagname>[xl].00 -<br/><tagname>[xh].31</tagname></tagname>                                         | <tagname>[xl] -<br/><tagname>[xh]</tagname></tagname>                                         |         |       |
|                        | 2D Array | <tagname>[xl,yl].00 -<br/><tagname>[xh,yh].31</tagname></tagname>                                   | <tagname>[xl,yl] -<br/><tagname>[xh,yh]</tagname></tagname>                                   |         |       |
|                        | 3D Array | <tagname>[xl,yl,zl].00 -<br/><tagname>[xh,yh,zh].31</tagname></tagname>                             | <tagname>[xl,yl,zl] -<br/><tagname>[xh,yh,zh]</tagname></tagname>                             |         |       |
| DINT<br>DWORD<br>UDINT | 4D Array | <tagname>[xl,yl,zl,wl]<br/>.00 -<br/><tagname>[xh,yh,zh,wh]<br/>.31</tagname></tagname>             | <tagname>[xl,yl,zl,wl] -<br/><tagname>[xh,yh,zh,wh]</tagname></tagname>                       |         | *1    |
|                        | 5D Array | <tagname>[xl,yl,zl,vl,<br/>wl].00 -<br/><tagname>[xh,yh,zh,vh,<br/>wh].31</tagname></tagname>       | <tagname>[xl,yl,zl,vl,<br/>wl] -<br/><tagname>[xh,yh,zh,vh,<br/>wh]</tagname></tagname>       |         |       |
|                        | 6D Array | <tagname>[xl,yl,zl,ul,<br/>vl,wl].00 -<br/><tagname>[xh,yh,zh,uh,<br/>vh,wh].31</tagname></tagname> | <tagname>[xl,yl,zl,ul,<br/>vl,wl] -<br/><tagname>[xh,yh,zh,uh,<br/>vh,wh]</tagname></tagname> |         |       |

| Dev                                                                                      | ice      | Bit Address | Word Address                                                                                  | 32 bit  | Notes |
|------------------------------------------------------------------------------------------|----------|-------------|-----------------------------------------------------------------------------------------------|---------|-------|
|                                                                                          | Single   | -           | <tagname></tagname>                                                                           |         |       |
| DATE<br>REAL <sup>*3</sup><br>TIME<br>TIME_OF_<br>DAY<br>DATE_AND<br>_TIME <sup>*4</sup> | 1D Array | -           | <tagname>[xl] -<br/><tagname>[xh]</tagname></tagname>                                         |         |       |
|                                                                                          | 2D Array | -           | <tagname>[xl,yl] -<br/><tagname>[xh,yh]</tagname></tagname>                                   |         |       |
|                                                                                          | 3D Array | -           | <tagname>[xl,yl,zl] -<br/><tagname>[xh,yh,zh]</tagname></tagname>                             |         |       |
|                                                                                          | 4D Array | -           | <tagname>[xl,yl,zl,wl] -<br/><tagname>[xh,yh,zh,wh]</tagname></tagname>                       | [L / H] | *1    |
|                                                                                          | 5D Array | -           | <tagname>[xl,yl,zl,vl,<br/>wl] -<br/><tagname>[xh,yh,zh,vh,<br/>wh]</tagname></tagname>       |         |       |
|                                                                                          | 6D Array | -           | <tagname>[xl,yl,zl,ul,<br/>vl,wl] -<br/><tagname>[xh,yh,zh,uh,<br/>vh,wh]</tagname></tagname> |         |       |
|                                                                                          | Single   | -           | <tagname></tagname>                                                                           |         |       |
|                                                                                          | 1D Array | -           | <tagname>[xl] -<br/><tagname>[xh]</tagname></tagname>                                         |         |       |
|                                                                                          | 2D Array | -           | <tagname>[xl,yl] -<br/><tagname>[xh,yh]</tagname></tagname>                                   |         |       |
|                                                                                          | 3D Array | -           | <tagname>[xl,yl,zl] -<br/><tagname>[xh,yh,zh]</tagname></tagname>                             |         |       |
| STRING                                                                                   | 4D Array | -           | <tagname>[xl,yl,zl,wl] -<br/><tagname>[xh,yh,zh,wh]</tagname></tagname>                       | -       | *1*5  |
|                                                                                          | 5D Array | -           | <tagname>[xl,yl,zl,vl,<br/>wl] -<br/><tagname>[xh,yh,zh,vh,<br/>wh]</tagname></tagname>       |         |       |
|                                                                                          | 6D Array | -           | <tagname>[xl,yl,zl,ul,<br/>vl,wl] -<br/><tagname>[xh,yh,zh,uh,<br/>vh,wh]</tagname></tagname> |         |       |

\*1 <TAGNAME>: TagName including structure name in case of structure. The maximum number of characters for Symbol Name is 255 including delimiters and element number. In addition, maximum number of characters when using D-Script, limited to 54 characters. Example)

| zample)                                      |                       |
|----------------------------------------------|-----------------------|
| BOOL type single symbol                      | "BOOLSYMBOL"          |
| BOOL type 1D Array                           | "BOOL1D[10]"          |
| WORD type 2D Array                           | "WORD2D[10,10]"       |
| UDINT type 3D Array                          | "UDINT3D[0,1,2]"      |
| STRING in User Defined Structure [STRUCT001] | "STRUCT001.STRINGSYM" |
|                                              |                       |

- You cannot start names with any of the following text: LS, USR, SCR, PRT
- \*2 The system data area is initially set up with 16 words of items. If you set up less than 16 words of items, after allocating a 16 word or larger array of tags in the system data area, select only the necessary items.
- \*3 32 bit type

- \*4 DATE\_AND\_TIME is a 64-bit data type in theDisplay, and a 32-bit data type on the External Device. Bit conversion is handled by the protocol. The Display supports precision to the milliseconds. The External Device supports precision to the seconds.
- \*5 Up to 1414 single-byte characters are supported by the STRING data type. Characters 1415 or higher are ignored.

## IMPORTANT • You can use tags on supported Displays. To check if tags are supported by your Display, in the GP-Pro EX Reference Manual's "Supported Features", see "Import Device/PLC tags".

- The tag import feature is supported in GP-Pro EX V3.01.000 or later (or in the case of GP-4\*01TM, V3.10.000 or later).
- To import tags, use tag data output from TwinCAT3's TwinCAT 3.1 Version 3.1.4012.0 or earlier.

## • You cannot use tags with nested arrays (for example, Array[x][y].Structure) in GP-Pro EX. Design your tags using multidimensional arrays (for example, Array[x,y].Structure) so you can use them in GP-Pro EX.

• When using this driver, if you have many parts on a screen set up with tags, changing screens and displaying windows may take longer than expected. This is due to the time required to reference tag values on the screen or window.

To reduce the time to change screens or display windows, consider separating the parts onto multiple screens.

- Please refer to the GP-Pro EX Reference Manual for system data area.
  - Cf. GP-Pro EX Reference Manual "LS Area (Direct Access Method Area)"
- Please refer to the precautions on manual notation for icons in the table.

"Manual Symbols and Terminology"

## Importing Tag File

1 In GP-Pro EX, open the [Individual Device Settings] dialog box, and from the [Series] drop-down list, select "Embedded PC/IPC". Set [ADS Port] to [TwinCAT3], and the [Import Type] to [Tag].

| 🎒 Individual Device Se | ettings               |
|------------------------|-----------------------|
| PLC1                   |                       |
| Series                 | Embedded PC / IPC     |
| IP Address             | 192. 168. 0. 1        |
| AMS NetId              | 192. 168 . 0. 1. 1. 1 |
| ADS Port               | TwinCAT3 💌 851 👻      |
| AMS Router Port        | 48898                 |
| TPY settings           |                       |
| Import Type            | C Symbol 💿 Tag        |
| TPY File               | ×                     |
|                        | New Edit              |
|                        | Cancel                |

## 2 Click [New].

| a type   < All> | Score     | Usage |  |
|-----------------|-----------|-------|--|
| Name            | Data type |       |  |
|                 |           |       |  |
|                 |           |       |  |
|                 |           |       |  |
|                 |           |       |  |
|                 |           |       |  |
|                 |           |       |  |

## 3 Click [Import].

| Symbol imp<br>Select File | ort<br>C#Documents and Settings¥Apex#デスク | トップ¥Beckhoffドライバマニュアル¥TPY¥Sa   | mple.tpy                  | Browse       |
|---------------------------|------------------------------------------|--------------------------------|---------------------------|--------------|
| Symbol Da                 | ta type Scope                            |                                |                           |              |
| Name                      | Data type                                |                                |                           |              |
|                           |                                          |                                |                           |              |
|                           |                                          |                                |                           |              |
|                           |                                          |                                |                           |              |
|                           |                                          |                                |                           |              |
|                           |                                          |                                |                           |              |
|                           |                                          |                                |                           |              |
|                           |                                          |                                |                           |              |
|                           |                                          |                                | Select Unselect Select Al | Unselect All |
| 🔽 Log File                | C:¥Documents and Settings¥Apex¥Mv [      | Documents¥20130308-173548.html | Browse Filter             | Clear Filter |
| , Logino                  |                                          |                                |                           | Council      |
|                           |                                          |                                | OK                        | L'ancel      |

4 From the [Select File] field, click [Browse..], and then select the TPY file.

| ame      |                    | Data type                 |  |  |  |
|----------|--------------------|---------------------------|--|--|--|
|          | 1AIN               |                           |  |  |  |
| M        | test               | INT                       |  |  |  |
|          | v_2DArrays         | Str2DArrays               |  |  |  |
| <u></u>  | v_3DArrays         | Str3DArrays               |  |  |  |
| <u>ष</u> | v_AliasStructure_1 | INT                       |  |  |  |
| <u> </u> | v_ArrayBOOL        | ARRAY [01420] OF BOOL     |  |  |  |
|          | v_ArrayBYTE        | ARRAY [01420] OF BYTE     |  |  |  |
|          | v_ArrayDATE        | ARRAY [0355] OF DATE      |  |  |  |
|          | v_ArrayDATE_A      | ARRAY [0355] OF DT        |  |  |  |
|          | v_ArrayDW0RD       | ARRAY [0355] OF DWORD     |  |  |  |
|          | v_ArrayEnum        | ARRAY [01] OF ENUMDATA    |  |  |  |
|          | v_ArrayREAL        | ARRAY [0355] OF REAL      |  |  |  |
|          | v_ArrayStructure_1 | ARRAY [01] OF Structure_1 |  |  |  |
|          | v_ArrayTIME        | ARRAY [0355] OF TIME      |  |  |  |
|          | v ArrauTIME OF     | ABBAY IO 3551 OF TOD      |  |  |  |

5 Check the tags to import, and click [OK].

| TPY fi | ile name TagData01    |                        | <b>*</b> | Usage [ | <al></al> | Update |
|--------|-----------------------|------------------------|----------|---------|-----------|--------|
| S      | ymbol Data type Scope |                        |          |         |           |        |
|        | Name                  | Data type              |          |         |           | ▲   .  |
|        | 😑 MAIN                |                        |          |         |           |        |
|        | test                  | INT                    |          |         |           |        |
|        | v AliasStructure 1    | INT                    |          |         |           |        |
|        | v_ArrayBOOL           | ARRAY [01420] OF BOOL  |          |         |           |        |
|        | v_ArrayBYTE           | ARRAY [01420] OF BYTE  |          |         |           |        |
|        | v_ArrayDATE           | ARRAY [0355] OF DATE   |          |         |           |        |
|        | v_ArrayDATE_AND       | ARRAY [0355] OF DT     |          |         |           |        |
|        | v_ArrayDW0RD          | ARRAY [0355] OF DWORD  |          |         |           |        |
|        | v_ArrayEnum           | ARRAY [01] OF ENUMDATA |          |         |           |        |
|        | v_ArrayREAL           | ARRAY [0355] OF REAL   |          |         |           |        |
|        | v_ArrayTIME           | ARRAY [0355] OF TIME   |          |         |           |        |
|        | v ArrayTIME OF DAY    | ARRAY [0355] OF TOD    |          |         |           |        |
|        | v ArrayWORD           | ARRAY [0.,710] OF WORD |          |         |           |        |
|        | v_BOOL                | BOOL                   |          |         |           |        |
|        | v BYTF                | BYTE                   |          |         |           | ▼      |
|        | Import Export         | Expand All Collap      | se All   | Add     | Edit      | Delete |
|        |                       |                        |          |         | ОК        | Cancel |
|        |                       |                        |          |         |           |        |

- NOTE
- For details on importing tags, see "Using Device/PLC Tags" in the GP-Pro EX Reference Manual.
  GP-Pro EX does not support editing or deleting global scope symbols. To modify those symbols, please override them by TPY file import or create a new symbol list by selecting [New].

## 5.5 Embedded PC Series / IPC/TwinCAT3-Runtime (Symbol)

You can import symbols only from projects created using TwinCAT. You cannot create symbols in GP-Pro EX.

| Devi                  | се       | Bit Address                                                                                         | Word Address                                                                                  | 32 bit          | Notes |
|-----------------------|----------|----------------------------------------------------------------------------------------------------|-----------------------------------------------------------------------------------------------|-----------------|-------|
|                       | Single   | <tagname></tagname>                                                                                 | -                                                                                             |                 |       |
|                       | 1D Array | <tagname>[xl] -<br/><tagname>[xh]</tagname></tagname>                                               | -                                                                                             |                 |       |
|                       | 2D Array | <tagmname>[xl,yl] -<br/><tagname>[xh,yh]</tagname></tagmname>                                       | -                                                                                             |                 |       |
|                       | 3D Array | <tagname>[xl,yl,zl] -<br/><tagname>[xh,yh,zh]</tagname></tagname>                                   | -                                                                                             |                 |       |
| BOOL                  | 4D Array | <tagname>[xl,yl,zl,wl] -<br/><tagname>[xh,yh,zh,wh]</tagname></tagname>                             | -                                                                                             | -               | *1    |
|                       | 5D Array | <tagname>[xl,yl,zl,vl,<br/>wl] -<br/><tagname>[xh,yh,zh,vh,<br/>wh]</tagname></tagname>             | -                                                                                             |                 |       |
|                       | 6D Array | <tagname>[xl,yl,zl,ul,<br/>vl,wl] -<br/><tagname>[xh,yh,zh,uh,<br/>vh,wh]</tagname></tagname>       | -                                                                                             |                 |       |
|                       | Single   | <tagname>.00 -<br/><tagname>.07</tagname></tagname>                                                 | <tagname></tagname>                                                                           |                 |       |
|                       | 1D Array | <tagname>[xl].00 -<br/><tagname>[xh].07</tagname></tagname>                                         | <tagname>[xl] -<br/><tagname>[xh]</tagname></tagname>                                         |                 |       |
|                       | 2D Array | <tagname>[xl,yl].00 -<br/><tagname>[xh,yh].07</tagname></tagname>                                   | <tagname>[xl,yl] -<br/><tagname>[xh,yh]</tagname></tagname>                                   |                 |       |
|                       | 3D Array | <tagname>[xl,yl,zl].00 -<br/><tagname>[xh,yh,zh].07</tagname></tagname>                             | <tagname>[xl,yl,zl] -<br/><tagname>[xh,yh,zh]</tagname></tagname>                             |                 |       |
| BYTE<br>SINT<br>USINT | 4D Array | <tagname>[xl,yl,zl,wl]<br/>.00 -<br/><tagname>[xh,yh,zh,wh]<br/>.07</tagname></tagname>             | <tagname>[xl,yl,zl,wl] -<br/><tagname>[xh,yh,zh,wh]</tagname></tagname>                       | <u>[L / H</u> ] | *1    |
|                       | 5D Array | <tagname>[xl,yl,zl,vl,<br/>wl].00 -<br/><tagname>[xh,yh,zh,vh,<br/>wh].07</tagname></tagname>       | <tagname>[xl,yl,zl,vl,<br/>wl] -<br/><tagname>[xh,yh,zh,vh,<br/>wh]</tagname></tagname>       |                 |       |
|                       | 6D Array | <tagname>[xl,yl,zl,ul,<br/>vl,wl].00 -<br/><tagname>[xh,yh,zh,uh,<br/>vh,wh].07</tagname></tagname> | <tagname>[xl,yl,zl,ul,<br/>vl,wl] -<br/><tagname>[xh,yh,zh,uh,<br/>vh,wh]</tagname></tagname> |                 |       |

| Devi                   | се       | Bit Address                                                                                         | Word Address                                                                                  | 32 bit  | Notes |
|------------------------|----------|----------------------------------------------------------------------------------------------------|-----------------------------------------------------------------------------------------------|---------|-------|
|                        | Single   | <tagname>.00 -<br/><tagname>.15</tagname></tagname>                                                 | <tagname></tagname>                                                                           |         |       |
|                        | 1D Array | <tagname>[xl].00 -<br/><tagname>[xh].15</tagname></tagname>                                         | <tagname>[xl] -<br/><tagname>[xh]</tagname></tagname>                                         |         |       |
|                        | 2D Array | <tagname>[xl,yl].00 -<br/><tagname>[xh,yh].15</tagname></tagname>                                   | <tagname>[xl,yl] -<br/><tagname>[xh,yh]</tagname></tagname>                                   |         |       |
|                        | 3D Array | <tagname>[xl,yl,zl].00 -<br/><tagname>[xh,yh,zh].15</tagname></tagname>                             | <tagname>[xl,yl,zl] -<br/><tagname>[xh,yh,zh]</tagname></tagname>                             |         |       |
| INT<br>WORD<br>UINT    | 4D Array | <tagname>[xl,yl,zl,wl]<br/>.00 -<br/><tagname>[xh,yh,zh,wh]<br/>.15</tagname></tagname>             | <tagname>[xl,yl,zl,wl] -<br/><tagname>[xh,yh,zh,wh]</tagname></tagname>                       |         | *1*2  |
|                        | 5D Array | <tagname>[xl,yl,zl,vl,<br/>wl].00 -<br/><tagname>[xh,yh,zh,vh,<br/>wh].15</tagname></tagname>       | <tagname>[xl,yl,zl,vl,<br/>wl] -<br/><tagname>[xh,yh,zh,vh,<br/>wh]</tagname></tagname>       |         |       |
|                        | 6D Array | <tagname>[xl,yl,zl,ul,<br/>vl,wl].00 -<br/><tagname>[xh,yh,zh,uh,<br/>vh,wh].15</tagname></tagname> | <tagname>[xl,yl,zl,ul,<br/>vl,wl] -<br/><tagname>[xh,yh,zh,uh,<br/>vh,wh]</tagname></tagname> | -1 / H) |       |
|                        | Single   | <tagname>.00 -<br/><tagname>.31</tagname></tagname>                                                 | <tagname></tagname>                                                                           |         |       |
|                        | 1D Array | <tagname>[xl].00 -<br/><tagname>[xh].31</tagname></tagname>                                         | <tagname>[xl] -<br/><tagname>[xh]</tagname></tagname>                                         |         |       |
|                        | 2D Array | <tagname>[xl,yl].00 -<br/><tagname>[xh,yh].31</tagname></tagname>                                   | <tagname>[xl,yl] -<br/><tagname>[xh,yh]</tagname></tagname>                                   |         |       |
|                        | 3D Array | <tagname>[xl,yl,zl].00 -<br/><tagname>[xh,yh,zh].31</tagname></tagname>                             | <tagname>[xl,yl,zl] -<br/><tagname>[xh,yh,zh]</tagname></tagname>                             |         |       |
| DINT<br>DWORD<br>UDINT | 4D Array | <tagname>[xl,yl,zl,wl]<br/>.00 -<br/><tagname>[xh,yh,zh,wh]<br/>.31</tagname></tagname>             | <tagname>[xl,yl,zl,wl] -<br/><tagname>[xh,yh,zh,wh]</tagname></tagname>                       |         | *1    |
|                        | 5D Array | <tagname>[xl,yl,zl,vl,<br/>wl].00 -<br/><tagname>[xh,yh,zh,vh,<br/>wh].31</tagname></tagname>       | <tagname>[xl,yl,zl,vl,<br/>wl] -<br/><tagname>[xh,yh,zh,vh,<br/>wh]</tagname></tagname>       |         |       |
|                        | 6D Array | <tagname>[xl,yl,zl,ul,<br/>vl,wl].00 -<br/><tagname>[xh,yh,zh,uh,<br/>vh,wh].31</tagname></tagname> | <tagname>[xl,yl,zl,ul,<br/>vl,wl] -<br/><tagname>[xh,yh,zh,uh,<br/>vh,wh]</tagname></tagname> |         |       |

| Devi                    | се       | Bit Address | Word Address                                                                                  | 32 bit           | Notes |
|-------------------------|----------|-------------|-----------------------------------------------------------------------------------------------|------------------|-------|
|                         | Single   | -           | <tagname></tagname>                                                                           |                  |       |
|                         | 1D Array | -           | <tagname>[xl] -<br/><tagname>[xh]</tagname></tagname>                                         |                  |       |
|                         | 2D Array | -           | <tagname>[xl,yl] -<br/><tagname>[xh,yh]</tagname></tagname>                                   |                  |       |
| DATE<br>REAL            | 3D Array | -           | <tagname>[xl,yl,zl] -<br/><tagname>[xh,yh,zh]</tagname></tagname>                             |                  |       |
| TIME<br>TIME_OF_<br>DAY | 4D Array | -           | <tagname>[xl,yl,zl,wl] -<br/><tagname>[xh,yh,zh,wh]</tagname></tagname>                       | [ <b>L / H</b> ] | *1*3  |
| DATE_AND<br>_TIME       | 5D Array | -           | <tagname>[xl,yl,zl,vl,<br/>wl] -<br/><tagname>[xh,yh,zh,vh,<br/>wh]</tagname></tagname>       |                  |       |
|                         | 6D Array | -           | <tagname>[xl,yl,zl,ul,<br/>vl,wl] -<br/><tagname>[xh,yh,zh,uh,<br/>vh,wh]</tagname></tagname> |                  |       |
|                         | Single   | -           | <tagname></tagname>                                                                           |                  |       |
|                         | 1D Array | -           | <tagname>[xl] -<br/><tagname>[xh]</tagname></tagname>                                         |                  |       |
|                         | 2D Array | -           | <tagname>[xl,yl] -<br/><tagname>[xh,yh]</tagname></tagname>                                   |                  |       |
|                         | 3D Array | -           | <tagname>[xl,yl,zl] -<br/><tagname>[xh,yh,zh]</tagname></tagname>                             |                  |       |
| STRING                  | 4D Array | -           | <tagname>[xl,yl,zl,wl] -<br/><tagname>[xh,yh,zh,wh]</tagname></tagname>                       | -                | *1*4  |
|                         | 5D Array | -           | <tagname>[xl,yl,zl,vl,<br/>wl] -<br/><tagname>[xh,yh,zh,vh,<br/>wh]</tagname></tagname>       |                  |       |
|                         | 6D Array | -           | <tagname>[xl,yl,zl,ul,<br/>vl,wl] -<br/><tagname>[xh,yh,zh,uh,<br/>vh,wh]</tagname></tagname> |                  |       |

\*1 <TAGNAME>: TagName including structure name in case of structure. The maximum number of characters for Symbol Name is 255 including delimiters and element number. In addition, maximum number of characters when using D-Script, limited to 54 characters.

| "BOOLSYMBOL"          |
|-----------------------|
| "BOOL1D[10]"          |
| "WORD2D[10,10]"       |
| "UDINT3D[0,1,2]"      |
| "STRUCT001.STRINGSYM" |
|                       |

You cannot start names with any of the following text: LS, USR, SCR, PRT

- \*2 The system data area is initially set up with 16 words of items. If you set up less than 16 words of items, after allocating a 16 word or larger array of tags in the system data area, select only the necessary items.
- \*3 32 bit type

\*4 Up to 1414 single-byte characters are supported by the STRING data type. Characters 1415 or higher are ignored.

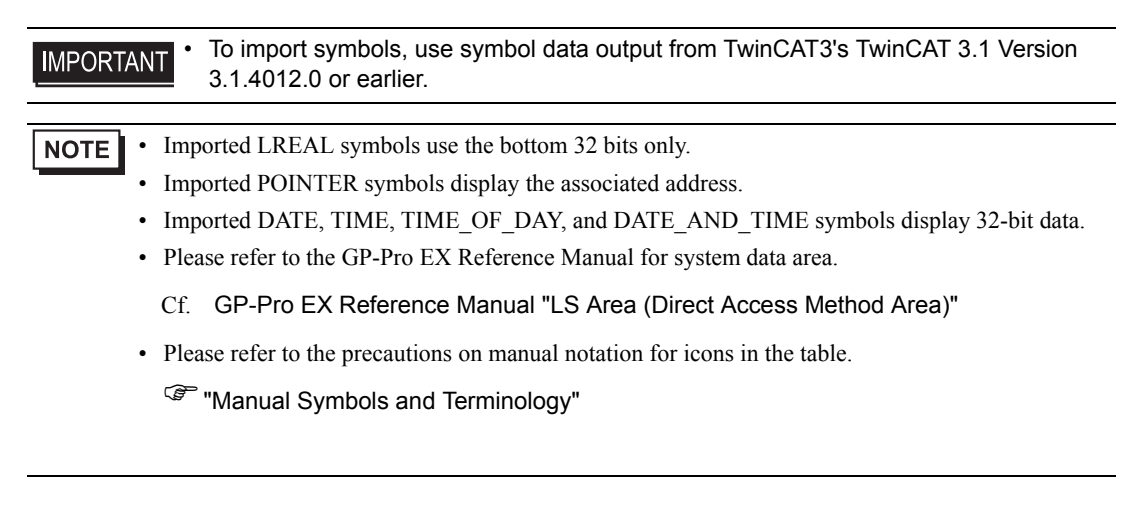

## Symbol List Dialog Box Settings

## Symbol List

To use a symbol in GP-Pro EX, the symbol needs to be registered in the [Symbol List].

| Symbol List Name Sample Show ALL  Symbol Name Data Type Import MAIN test |
|--------------------------------------------------------------------------|
| Show ALL  Symbol Name Data Type Import MAIN test                         |
| Symbol Name Data Type Import                                             |
| Symbol Name Data Type Import                                             |
| MAIN test INT                                                            |
| P MAIN (Got III)                                                         |
| MAIN.v_2DArrays Str2DArrays Delete                                       |
| MAIN.v_3DArrays Str3DArrays                                              |
| MAIN.v_AliasStructure_1 INT                                              |
|                                                                          |
|                                                                          |
|                                                                          |
|                                                                          |
|                                                                          |
|                                                                          |
|                                                                          |
|                                                                          |
|                                                                          |
|                                                                          |
|                                                                          |
|                                                                          |
|                                                                          |
|                                                                          |
|                                                                          |
|                                                                          |
|                                                                          |
| 4 Symbols.                                                               |
|                                                                          |
| OK Cancel                                                                |

| Setup Items      | Setup Description                                |
|------------------|--------------------------------------------------|
| Symbol List Name | Enter the name of the Symbol List.               |
| Show             | Filters the symbols displayed in the list.       |
| Import           | Imports a TPY file into the current Symbol List. |
| Delete           | Deletes the selected symbol.                     |

Select Symbols

Select the TPY file to import, and the individual symbols to import into GP-Pro EX.

| Select Symbols         TPY File         C#Documents and Settings#Ape:##7.251-y7#BeckhoffF51/15         C#Documents and Settings#Ape:##7.251-y7#BeckhoffF51/15         C#Documents and Settings#Ape:##7.251-y7#BeckhoffF51/15         C#Documents and Settings#Ape:##7.251-y7#BeckhoffF51/15         C#Documents and Settings#Ape:##7.251-y7#BeckhoffF51/15         C#Documents and Settings#Ape:##7.251-y7#BeckhoffF51/15         MAIN.v_2004         C#Documents and Settings#Ape:##7.251-y7#BeckhoffF51/15         C#Documents and Settings#Ape:##7.251-y7#BeckhoffF51/15 | ₹_17/U¥TPY¥S | ample.tpy<br>Selected Items | T)<br>rays (Str2DArrays)<br>rays (Str3DArrays)<br>Structure_1 (INT) |
|----------------------------------------------------------------------------------------------------|--------------|-----------------------------|---------------------------------------------------------------------|
| Select All Unselect All Datatype Filter Option                                                                                                    |              | Select All L                | Inselect All OK Cancel                                              |

| Setup Items            | Setup Description                                                                                                    |
|------------------------|----------------------------------------------------------------------------------------------------|
| TPY File               | Select the TPY file to import.                                                                                                |
| Available Items        | Among all the symbols in the TPY file, displays only those symbols that you can import.                                       |
| Selected Items         | Displays the symbols to import.                                                                                               |
| [>>] [>]               | Move to [Selected Items].<br>Click [>] to move symbols selected with a check mark.<br>Click [>>] to move all symbols.         |
| [<<] [<]               | Remove from [Selected Items].<br>Click [<] to remove symbols selected with a check mark.<br>Click [<<] to remove all symbols. |
| Datatype Filter Option | Filter the symbols displayed in the [Available Items] area.                                                                   |

## Importing Symbols

1 In GP-Pro EX, open the [Individual Device Settings] dialog box, and from the [Series] drop-down list, select "Embedded PC/IPC". Set [ADS Port] to [TwinCAT3], and the [Import Type] to [Symbol].

| 🎒 Individual Device S | ettings                                   |
|-----------------------|-------------------------------------------|
| PLC1                  |                                           |
| Series                | Embedded PC / IPC                         |
| IP Address            | 192. 168. 0. 1                            |
| AMS NetId             | 192. 168 . 0. 1. 1. 1                     |
| ADS Port              | TwinCAT3 💌 851 🐳                          |
| AMS Router Port       | 48898                                     |
| TPY settings          |                                           |
| Import Type           | <ul> <li>Symbol</li> <li>C Tag</li> </ul> |
| TPY File              |                                           |
|                       | New Edit                                  |
|                       | Cancel                                    |

2 Click [New].

| Symbol List      |           |           |        |
|------------------|-----------|-----------|--------|
| Symbol List Name | SymData01 |           |        |
| Show             |           | <b>_</b>  |        |
|                  | ,         |           |        |
| Symbol Name      |           | Data Type | Import |
|                  |           |           | Delete |
|                  |           |           |        |
|                  |           |           |        |
|                  |           |           |        |
|                  |           |           |        |
|                  |           |           |        |
|                  |           |           |        |
|                  |           |           |        |
|                  |           |           |        |
|                  |           |           |        |
|                  |           |           |        |
|                  |           |           |        |
|                  |           |           |        |
|                  |           |           |        |
|                  |           |           |        |
|                  |           |           |        |
|                  |           |           |        |
| 0 Symbols.       |           |           |        |
|                  |           |           |        |
|                  |           | OK        | Cancel |

## 3 Click [Import].

| Select Symbols          |    |                |              |        |
|-------------------------|----|----------------|--------------|--------|
| TPY File                |    |                |              |        |
|                         |    |                |              | Import |
|                         |    |                |              |        |
|                         |    |                |              |        |
| Available Items         |    | Selected Items |              |        |
|                         |    |                |              |        |
|                         |    |                |              |        |
|                         |    |                |              |        |
|                         |    |                |              |        |
|                         |    |                |              |        |
|                         | >  |                |              |        |
|                         |    |                |              |        |
|                         |    |                |              |        |
|                         |    |                |              |        |
|                         |    |                |              |        |
|                         | << |                |              |        |
|                         |    |                |              |        |
|                         |    | 1              |              |        |
| Select All Unselect All |    | Select All     | Unselect All |        |
|                         |    |                |              |        |
| Datatype Filter Option  |    |                | OK.          | Cancel |
|                         |    |                |              |        |
|                         |    |                |              |        |
|                         |    |                |              |        |

- 4 From the [TPY file] field, click [Import].
- **5** Select the TPY file to import.
- 6 In the [Available Items] area, select the symbols to import and click [>]. The symbols to import are added to the [Selected Items] area.

| MAIN. v_ArrayUA1E_AND_IIME [ARHAY [U.     MAIN. v_ArrayDW0RD (ARRAY [0.355] OF I     MAIN. v_ArrayEnzum (ARRAY [0.11 OF ENUM     MAIN. v_ArrayEnzum (ARRAY [0.177] OF LF     MAIN. v_ArrayStructure_1 (ARRAY [0.355] OF RE/     MAIN. v_ArrayStructure_1 (ARRAY [0.355] OF TIM     MAIN. v_ArrayTIME (ARRAY [0.355] OF TIM     MAIN. v_ArrayTIME_OF_DAY (ARRAY [0.355     MAIN. v_ArrayWORD (ARRAY [0.710] OF W     MAIN. v_BYTE (BYTE) |                         |
|----------------------------------------------------------------------------------------------------|-------------------------|
|                                                                                                    | Select All Unselect All |

7 Click [OK] to import. Import results appear in the [Symbol List].

| Syn | nbol List        |          |             |        |
|-----|------------------|----------|-------------|--------|
| Sy  | mbol List Name   | Sample   |             |        |
| Sł  | now              | ALL      | •           |        |
| Г   | Symbol Name      |          | Data Type   | Import |
|     | MAIN.test        |          | INT         |        |
|     | MAIN.v_2DArray   | s        | Str2DArrays | Delete |
|     | MAIN.v_3DArray   | s        | Str3DArrays |        |
|     | MAIN.v_AliasStru | icture_1 | INT         |        |
|     |                  |          |             |        |
|     |                  |          |             |        |
|     |                  |          |             |        |
|     |                  |          |             |        |
|     |                  |          |             |        |
|     |                  |          |             |        |
|     |                  |          |             |        |
|     |                  |          |             |        |
|     |                  |          |             |        |
|     |                  |          |             |        |
|     |                  |          |             |        |
|     |                  |          |             |        |
|     |                  |          |             |        |
|     |                  |          |             |        |
|     |                  |          |             |        |
| 4   | Sumbols          |          |             |        |
|     | oymoon.          |          |             |        |
|     |                  |          | OK          | Cancel |
|     |                  |          |             |        |

**NOTE** • When there are symbols that failed to import, you can save the generated error log.

## 6 Device Code and Address Code

Use device code and address code when you select "Device Type & Address" for the address type in data displays.

**NOTE** • When select [Embedded PC/IPC] in series of the External Device, cannot use a device cord and the address code.

| Device | Device Name | Device Code<br>(HEX) | Address Code |
|--------|-------------|----------------------|--------------|
| Input  | %I          | 0001                 | Word address |
| Output | %Q          | 0002                 | Word address |
| Marker | %M          | 0003                 | Word address |
| Data   | %D          | 0000                 | Word address |

## 7 Error Messages

Error messages are displayed on the screen of Display as follows: "No. : Device Name: Error Message (Error Occurrence Area)". Each description is shown below.

| Item                  | Description                                                                                                    |
|-----------------------|----------------------------------------------------------------------------------------------------|
| No.                   | Error No.                                                                                                    |
| Device Name           | Name of External Device where error occurs. Device name is a title of External Device set with GP-Pro EX. (Initial value [PLC1])                                                                                                    |
| Error Message         | Displays messages related to the error which occurs.                                                                                                    |
|                       | Displays IP address or device address of External Device where error occurs, or error codes received from External Device.                                                                                                    |
| Error Occurrence Area | <ul> <li>NOTE</li> <li>IP address is displayed such as "IP address (Decimal): MAC address (Hex)".</li> <li>Device address is displayed such as "Address: Device address".</li> <li>Received error codes are displayed such as "Decimal [Hex]".</li> </ul> |

#### Display Examples of Error Messages

"RHAA035: PLC1: Error has been responded for device write command (Error Code: 2 [02H])"

• Refer to your External Device manual for details on received error codes.
• Refer to "Display-related errors" in "Maintenance/Troubleshooting Guide" for details on the error messages common to the driver.

## Error Messages Unique to External Device

| Message ID | Error Message                                                 | Description                                                                                                    |
|------------|---------------------------------------------------------------|----------------------------------------------------------------------------------------------------|
| RHxx128    | NodeName:Out of range value in write<br>request (Address: %s) | This message appears when writing out of<br>range values from the Display to DATE,<br>TOD, or DT data types on the External<br>Device. |